# Register your product and get support at www.philips.com/support

50PFL3707

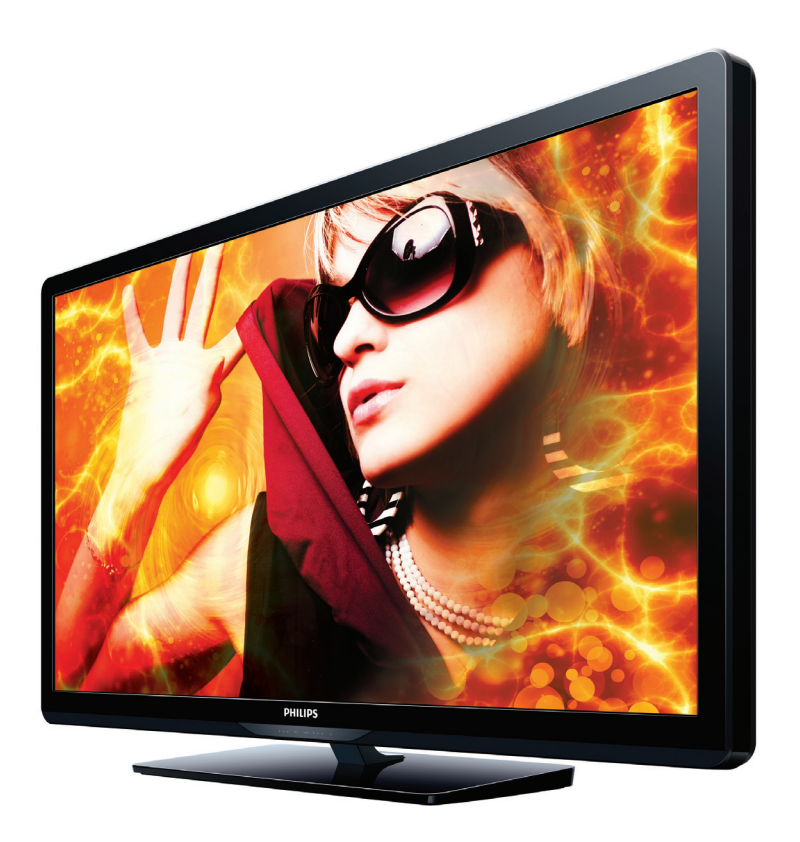

- EN User Manual
- ES Manual del Usuario
- FR Manuel d'Utilisation

- EN: For further assistance, call the customer support service in your country.
- To obtain assistance, contact Philips Customer Care Center; In the U.S.A., Canada, Puerto Rico, or the U.S.Virgin Islands 1 866 309 0843 México D.F. and Área Metropolitana; 58 87 97 36 Interior de la Republica; 01 800 839 19 89
- ES: Para obtener más información, llame al servicio de soporte al cliente de su país.
- Para obtener asistencia, comuníquese con Centro de atención al cliente de Philips; En los Estados Unidos, en Canadá, Puerto Rico o en las Islas Vírgenes de los Estados Unidos; 1 866 309 0843
   México D.F. y Área Metropolitana; 58 87 97 36 Interior de la Republica; 01 800 839 19 89
- FR: Pour obtenir de l'aide supplémentaire, communiquez avec le centre de service à la clientèle de votre pays.
- Pour obtenir de l'aide, communiquez avec le centre de service à la clientèle Philips au; Dans le États-Unis, au Canada, à Puerto Rico ou aux Îles Vierges américaines; 1 866 309 0843 México D.F. et Área Metropolitana; 58 87 97 36 Interior de la Republica; 01 800 839 19 89

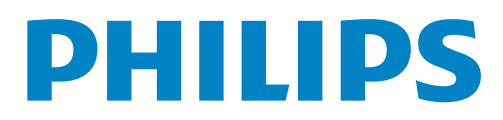

# Contenido

| 1 | Aviso                                                        | 5        |
|---|--------------------------------------------------------------|----------|
| 2 | Importante                                                   | 6        |
|   | Ubicación del TV                                             | 6        |
|   | Avisos regulatorios                                          | 6        |
|   | Cuidado ambiental                                            | 6        |
| 3 | Cómo comenzar                                                | 7        |
|   | Características                                              | 7        |
|   | Accesorios suministrados                                     | 7        |
|   | Símbolos utilizados en este manual                           | /        |
|   | Montaje de la base                                           | 8        |
|   | Fijación de la base                                          | 8        |
|   | l'ilanejo de cables                                          | 8        |
|   | Control Remote                                               | ð        |
|   | Control Remoto                                               | 7        |
|   |                                                              | 10       |
|   | Conectar la antena o el cable                                | 10       |
|   | Conexión del cable de energía CA                             | 11       |
|   | Ajuste inicial                                               | 12       |
| 4 | Uso de su TV                                                 | 14       |
| · | Encendido de su TV y modo de espera                          | 14       |
|   | Aiuste de volumen                                            | 14       |
|   | Cambio de canales                                            | 14       |
|   | Sintonización de canales desde un dispositivo externo        | 15       |
|   | Uso de modo automático                                       | 15       |
|   | Temporizador de apagado                                      | 15       |
|   | Modo de Cuadro Congelado                                     | 15       |
|   | Cambio de modo de audio                                      | 16       |
|   | Cambio de formato de imagen                                  | 16       |
|   | Información de pantalla de TV                                | 17       |
| 5 | Aproveche más su TV                                          | 18       |
|   | Visualización del menú principal                             | 18       |
|   | Imagen                                                       | 19       |
|   | Sonido                                                       | 20       |
|   | Ajuste                                                       | 20       |
|   | Sintonización automática                                     | 20       |
|   | Lista de canales                                             | 21       |
|   | Agregar canales                                              | 21       |
|   | Confirmación de antena                                       | 21       |
|   | Aiustee subtétulee                                           | 22       |
|   | Ajustes subtituios<br>Ploque para niños y de clasificaciones | 22       |
|   | Aiustes de PC                                                | ∠3<br>⊃⊑ |
|   | Ajusies de r.C.<br>Fasyl ink                                 | 25<br>74 |
|   | Aiuste de su ubicación en hogan                              | ∠o<br>)7 |
|   | Pegatina elect                                               | ∠/<br>)7 |
|   | Idioma                                                       | ∠/<br>)7 |
|   | USB                                                          | 27       |
|   |                                                              | 20       |

| 6  | Actualización de su software de TV        | 29 |
|----|-------------------------------------------|----|
|    | Revisión de su versión de software actual | 29 |
|    | Actualización de software                 | 29 |
| 7  | Conexión de dispositivos                  | 30 |
|    | Selección de calidad de conexión          | 30 |
|    | Conexión de sus dispositivos              | 30 |
| 8  | Consejos útiles                           | 33 |
|    | FAQ                                       | 33 |
|    | Solución de problemas                     | 33 |
| 9  | Información                               | 35 |
|    | Glosario                                  | 35 |
|    | Mantenimiento                             | 35 |
| 10 | ) Especificaciones                        | 36 |
| 11 | l Garantía                                | 37 |

## Devuelva su Tarjeta de registro de producto o visite http://www.productrecords.com/philips/ hoy mismo para aprovechar al máximo su compra.

Al registrar su modelo con Philips usted cumplirá con los requisitos para obtener todos los valiosos beneficios que se indican a continuación, ino se los pierda! Complete y devuelva su Tarjeta de registro de producto o visite www.philips.com/support para asegurarse de:

\*Seguridad del producto Notificación Al registrar su producto, recibirá la notificación (directamente del fabricante) en el raro caso de un retiro

## de productos o de defectos en la seguridad. Conozca estos símbolos de **seguridad**

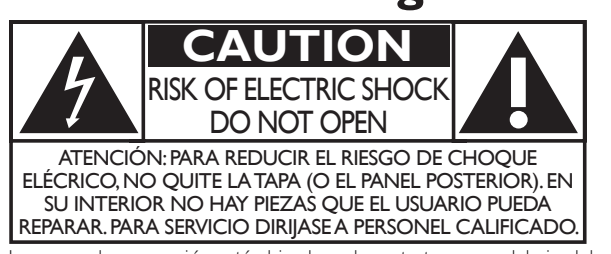

La marca de precaución está ubicada en la parte trasera o debajo del gabinete.

## \*Beneficios adicionales

Registrar su producto garantiza que recibirá todos los privilegios a los cuales tiene derecho, incluyendo las ofertas especiales para ahorrar dinero.

El símbolo del rayo con punta de flecha, en el interior de un triángulo equilátero, tiene la finalidad de avisar al usuario de la presencia de "tensión peligrosa" dentro de la caja del aparato que podría ser de suficiente intensidad como para constituir un riesgo para las personas en caso de que éstas recibiesen una descarga eléctrica.

El signo de exclamación dentro de un triángulo equilátero tiene la finalidad de avisar al usuario de la presencia de instrucciones de utilización y mantenimiento (servicio) en el material impreso que acompaña al aparato.

ADVERTENCIA: Para reducir el riesgo de incendios o de descarga eléctrica, este aparato no se debe exponer a la lluvia ni a la humedad, y no se le deben colocar encima objetos llenos de líquido como jarrones.

- **PRECAUCIÓN:** Para evitar descargas eléctricas, haga que la paleta ancha del enchufe coincida con la ranura ancha e introdúzcala hasta el fondo.
- **ATTENTION:** Pour éviter les chocs électriques, introduire la lame la plus large de la fiche dans la borne correspondante de la prise et pousser jusqu'au fond.

## **PHILIPS** Visite nuestro sitio en el World Wide Web en www.philips.com/support

# **SEGURIDAD PARA NIÑOS:**

Marca una gran diferencia cómo y dónde usa el TV de pantalla plana ¡Felicitaciones por su compra! Mientras disfruta este nuevo producto, no olvide estos consejos de seguridad:

## **PROBLEMA**

- La experiencia de entretenimiento del home theater es una tendencia creciente y la compra de TV de pantalla plana más grandes es cada vez más común. Sin embargo, los TV de pantalla plana no siempre se instalan en bases adecuadas ni de acuerdo con las recomendaciones del fabricante.
- Se instalan de forma incorrecta sobre tocadores, estantes, repisas, escritorios. altavoces, cómodas o carritos que se pueden volcar y provocar lesiones.

## **PREOCUPACIÓN DEL FABRICANTE**

• La industria de productos electrónicos para el consumidor está comprometida para que el entretenimiento en el hogar sea una experiencia agradable y segura.

## SEGURIDAD

- Un tamaño no sirve para todos. Siga las recomendaciones del fabricante con respecto a la instalación y uso seguro del TV de pantalla plana.
- Lea detenidamente y comprenda las instrucciones adjuntas para el uso adecuado de este producto.
- No permita que los niños trepen ni jueguen con el mueble donde está apoyado o montado el televisor.
- No coloque el TV de pantalla plana sobre muebles que se pueden usar como peldaños, como los cajones de una cómoda.
- Recuerde que los niños se pueden agitar mientras ven un programa, en especial en el TV de pantalla plana "más grande de sus vidas".
- Se debe tener cuidado al colocar o instalar el TV en lugares en donde no se pueda empujar, mover o derribar. • Se debe procurar rutear todos los cables conectados al TV de pantalla plana de modo que los niños no puedan jalarlos ni agarrarlos.

## **MONTAJE EN LA PARED:** SI DECIDE MONTAR EN LA PARED EL TV DE PANTALLA PLANA, SIEMPRE:

- Utilice un soporte recomendado por el fabricante del TV o el que indique un laboratorio independiente (por ejemplo, UL, CSA, ETL).
- Siga todas las instrucciones que se proporcionan con el TV y que entregan los fabricantes de soportes para pared.
- Si tiene alguna duda sobre su capacidad para instalar de forma segura el TV de pantalla plana, comuníquese con el vendedor detallista para obtener información sobre una instalación profesional.
- Asegúrese de que la pared en que montará el TV es adecuada para ello. Algunos soportes no fueron diseñados para instalarse en paredes con montantes de acero o construcción con bloques de concreto. Si no está seguro, comuníquese con un instalador profesional.
- Se requieren dos personas para la instalación, ya que los TV de pantalla plana son pesados.

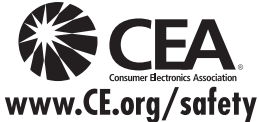

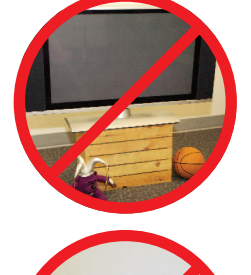

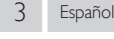

# Instrucciones de Seguridad Importantes

- 1. Lea estas instrucciones.
- 2. Guarde estas instrucciones.
- 3. Preste atención a todas las advertencias.
- 4. Siga todas las instrucciones.
- 5. No utilice este TV cerca del agua.
- 6. Límpielo solamente con un paño seco.
- 7. No bloquee ninguna abertura de ventilación. Instálelo de acuerdo con las instrucciones de los fabricantes.
- 8. No instale cerca de ninguna fuente de calor tal como radiadores, registros térmicos, estufas, u otros aparatos (incluyendo amplificadores) que produzcan calor:
- 9. No elimine el propósito de seguridad del enchufe polarizado o tipo conexión a tierra. Un enchufe polarizado tiene dos paletas, una más ancha que la otra. Un enchufe de conexión a tierra tiene dos paletas y una tercera espiga de conexión a tierra. La paleta más ancha o la tercera espiga se entrega para su seguridad. Si el enchufe que se proporciona no se ajusta a su tomacorriente, consulte a un electricista para que reemplace el tomacorriente obsoleto.
- **10.** Proteja el cable de energía para que no caminen sobre éste o se perfore particularmente en los enchufes, receptáculos de conveniencia, y el punto donde salen del aparato.
- 11. Sólo use conexiones / accesorios especificados por el fabricante.
- 12. Sólo use con el carro, soporte, tripie, ménsula o mesa especificados por el fabricante, o vendidos con el aparato. Cuando se use un carro, tenga precaución cuando mueva la combinación de carro / aparato para evitar lesiones por inclinación.

## Kit de Soporte de Montaje en Pared

| Marca: | PHIL | IPS |
|--------|------|-----|
|--------|------|-----|

|           | Modelo n°  | Dimensiones de los tornillos          |
|-----------|------------|---------------------------------------|
| 40PFL4707 | SQM6435/17 | M6 x 1,614'' (41mm)<br>con espaciador |
|           |            |                                       |

- El Kit de Soporte de Montaje en Pared recomendado (que se vende por separado) permite instalar el televisor en la pared.
- Para obtener información detallada sobre el montaje en pared, consulte el Libro de Instrucciones de Montaje en Pared.
- P&F USA no se hace responsable de los daños materiales o personales que pudieran producirse si decide instalar el Soporte de Montaje en Pared del televisor o montar el televisor en un Soporte por su cuenta.
- La instalación del soporte de montaje mural tiene que encargarse a expertos.

- 13. Desconecte este aparato durante tormentas eléctricas o cuando no lo utilice por periodos prolongados de tiempo.
- 14. Realice todo el servicio con personal de servicio calificado. Es necesario que el TV reciba servicio si se ha dañado de algún modo, como cuando se daña el cable o enchufe de suministro eléctrico, se ha derramado líquido o le han caído objetos dentro, cuando el TV ha estado expuesto a lluvia o humedad, no funciona bien o se ha caído.

## Nota para el instalador del sistema CATV:

Se hace este recordatorio para llamar la atención del instalador del sistema CATV sobre el Artículo 820-40 del Código Eléctrico Nacional (NEC, por sus siglas en inglés), en donde se proporcionan instrucciones para la adecuada conexión a tierra y en donde, en particular, se especifica que la tierra de los cables se debe conectar al sistema de conexión a tierra del edificio, tan cerca del punto de entrada del cable como sea posible.

## Ejemplo de la conexión a tierra según NEC (National Electric Code, es decir, Código eléctrico nacional)

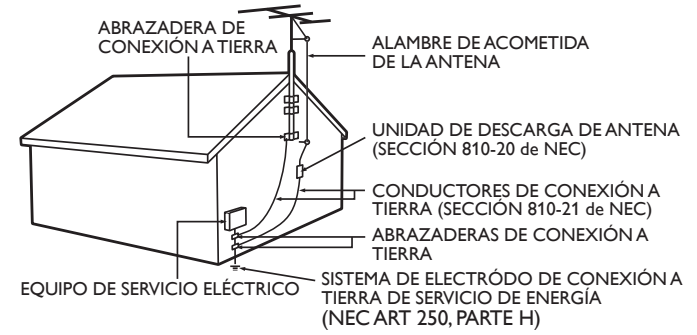

## P&F USA no se hace responsable de los tipos de accidentes o lesiones que se indican a continuación.

- Instale el Soporte de Montaje en Pared en una pared vertical robusta.
- Si se instala en un techo o en una pared inclinada, el televisor y el Soporte de Montaje en Pared podrían caer y ocasionar lesiones graves.
- No utilice tornillos que sobrepasen o no alcancen la longitud especificada. Si utiliza tornillos demasiado largos, podría ocasionar daños mecánicos o eléctricos en el interior del televisor. Si utiliza tornillos demasiado cortos, el televisor podría desprenderse.
- No apriete los tornillos con fuerza excesiva. Esto puede dañar el producto o hacer que el producto caiga, lo que conlleva una lesión.
- Por razones de seguridad hay que encargar a dos personas el montaje de la televisión en el soporte de montaje mural.
- No monte la televisión en el soporte de montaje si ésta está enchufada o funcionando. Ello puede causar lesiones por descarga eléctrica.

## Cuando instale el televisor en la pared, deje estos espacios.

| Parte superior:           | 11,8 pulgadas | (30cm) |
|---------------------------|---------------|--------|
| Lado izquierdo y derecho: | 5,9 pulgadas  | (15cm) |
| Abajo:                    | 3,9 pulgadas  | (10cm) |

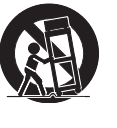

# 1 Aviso

Las margas registradas son propiedad de Koninklijke Philips Electronics N.V. o de sus respectivos propietarios.

P&F USA se reserva el derecho de cambiar productos en cualquier momento sin estar obligada a ajustar suministros anteriores de acuerdo con dicho cambio.

Se cree que el material de este manual es adecuado para el uso pretendido del sistema. Si el producto o sus módulos o procedimientos individuales se usan para fines distintos de los especificados en este documento, se debe obtener la confirmación de su validez y adecuación. P&F USA garantiza que el material mismo no infringe ninguna patente de los Estados Unidos. No se ofrece ninguna garantía adicional expresa ni implícita.

P&F USA no será responsable de ningún error en el contenido de este documento ni de los problemas que pudieran surgir como resultado del contenido de este documento. Los errores de los que se informe a P&F USA se adaptarán y publicarán en el sitio Web de soporte de P&F USA lo antes posible.

#### Características de píxeles

Este producto LCD tiene un alto número de píxeles de colores. Aunque tiene píxeles efectivos de 99,999% o más, pueden aparecer constantemente en la pantalla puntos negros o puntos brillantes de luz (rojos, verdes o azules). Ésta es una propiedad estructural de la pantalla (dentro de estándares comunes de la industria), no una falla.

#### Garantía

El usuario no puede realizar el servicio de ninguno de los componentes. No abra el producto ni retire las cubiertas que cubren su interior. Las reparaciones sólo podrán llevarlas a cabo los centros de servicio y establecimientos de reparación oficiales. De lo contrario, se anulará la garantía, ya sea expresa o implícita.

Cualquier operación expresamente prohibida en este manual, cualquier ajuste o procedimientos de ensamble no recomendados o autorizados en este manual anulará la garantía.

## Aviso de la Comisión Federal de Comunicaciones

Este equipo ha sido probado y se encontró que cumple con los límites para un dispositivo digital Clase B, en conformidad con la parte 15 de las Reglas de la FCC. Estos límites están destinados a ofrecer una protección razonable contra interferencia dañina dentro de una instalación residencial. Este equipo genera energía de radiofrecuencia, la usa y puede emitirla y, si no se instala y usa de acuerdo con las instrucciones, puede provocar interferencia dañina a las comunicaciones radiales. Sin embargo, no existe garantía de que no se producirá interferencia dañina a la recepción de radio o televisión, lo cual se puede determinar encendiendo y apagando el equipo, se insta al usuario a intentar corregir la interferencia tomando una o más de las siguientes medidas :

- Reorientar la antena receptora o cambiarla de lugar.
- Aumentar la separación entre el equipo y el receptor.
- Conectar el equipo a un tomacorriente de un circuito diferente al que está conectado el receptor.
- Consulte al distribuidor o un técnico de radio y televisión experimentador respecto a ayuda.

## Declaración de Conformidad

Nombre comercial:PHILIPSParte Responsable:P&F USA, Inc.Modelo:50PFL3707Dirección:PO Box 2248, Alpharetta, GA 30023-2248<br/>U.S.A.Número Telefónico:1 866 309 0843

#### Modificaciones

Este aparato puede generar o utilizar energía radioeléctrica. Los cambios o las modificaciones que se hagan en este aparato podrán causar interferencias a menos que éstos sean aprobados expresamente en este manual. El usuario podrá perder la autorización que tiene para utilizar este aparato si hace algún cambio o modificación que no haya sido autorizado.

#### Cables

Las conexiones a este dispositivo se deben realizar con cables blindados con capuchas de conector metálico RFI/EMI para mantener el cumplimiento con las Reglas y Reglamentos de la FCC.

#### Aviso para Canadá

Este aparato Digital Clase B cumple con la Norma Canadiense ICES-003.Aparato de Recepción de Televisión, Canadá BETS-7/NTMR-7.

#### Derechos reservados

Todas las demás marcas comerciales registradas y no registradas son propiedad de sus respectivos propietarios.

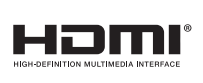

Los términos HDMI y HDMI High-Definition Multimedia Interface y el logotipo de HDMI son marcas registradas de HDMI Licensing LLC en EE. UU. y otros países.

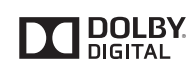

Fabricado con la autorización de Dolby Laboratories. Dolby y el símbolo de doble D son marcas comerciales de Dolby Laboratories.

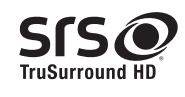

SIS€ es una marca comercial de SRS Labs, Inc. Se ha incorporado tecnología TruSurround HD con licencia de SRS Labs, Inc. SRS TruSurround HD™ le permite experimentar una sensación de sonido envolvente dotada de múltiples funciones a través de dos altavoces, que abarca una extensa gama de graves, matices en alta frecuencia y nitidez en los diálogos.

Porciones de este software tienen derechos reservados  $\textcircled{\mbox{$\odot$}}$  The FreeType Project (www.freetype.org).

La Academia Americana de Pediatría desaconseja que niños menores de dos años vean la televisión.

# 2 Importante

## Ubicación del TV

- Las TV de pantalla grande son pesadas. Es necesario que 2 personas las levanten y manipulen.
- Asegúrese de sostener los marcos superior e inferior de la unidad
- firmemente como se ilustra.
  Instale la unidad en una posición horizontal y estable.
- No instale la unidad bajo la luz directa del sol o en un lugar expuesto al polvo o a fuertes vibraciones.
- Dependiendo del ambiente, se puede incrementar la temperatura de esta unidad ligeramente. Éste no es un mal funcionamiento.
- Evite colocar la unidad donde se produzcan cambios extremos de temperatura.
- No ponga nada directamente encima o debajo de la unidad.
- Dependiendo de sus dispositivos externos, se puede generar ruido o perturbación de la imagen y / o el sonido si las unidades se colocan demasiado cerca entre sí. En este caso, deje un buen espacio entre los dispositivos externos y la unidad.
- No inserte el cable de alimentación de CA en la toma de corriente sin haber antes realizado todas las conexiones.
- Asegúrese de tener siempre fácil acceso al cable de alimentación o a su clavija para desconectar el TV de la alimentación.
- Antes de mover la TV, desconecte los cables conectados para evitar daño a los conectores.
- Desenchufe el cable de alimentación de CA de la toma de CA antes de transportar la unidad.

## Avisos regulatorios

No coloque la unidad sobre un mueble que pueda volcar si algún niño o adulto lo inclina, empuja, se coloca encima o trepa por él. La caída de la unidad puede provocar lesiones graves e incluso la muerte.

Este aparato no deberá colocarse en una instalación empotrada como, por ejemplo, una librería o estantería, a menos que disponga de una ventilación apropiada.

Asegúrese de dejar un espacio libre de unos 4 pulgadas (10 cm) alrededor de este aparato.

Presione  $\bigcirc$  para encender la unidad y entra a modo de espera. Para apagar el aparato por completo, debe desconectar el cable de alimentación de CA.

Desconecte el enchufe de CA para apagar la unidad cuando se encuentre un problema o cuando no esté en uso. El enchufe CA deberá permanecer disponible.

Nunca use un desempolvador en gas en esta TV. El gas atrapado dentro de la unidad puede encenderse y explotar.

| PRECAUCIÓN:  | Peligro de explosión si se reemplaza la batería<br>incorrectamente. Sustitúyala siempre por otra de<br>tipo equivalente.                                                                            |
|--------------|----------------------------------------------------------------------------------------------------|
| ADVERTENCIA: | Las baterías (paquete de baterías o batería<br>instalada) no se deben exponer a calor excesivo<br>tal como luz solar, fuego o similares.                                                            |
| ADVERTENCIA: | Para evitar lesiones, este aparato se debe fijar<br>firmemente al mobiliario / pared de acuerdo con<br>las instrucciones. Inclinar, agitar, o balancear la<br>unidad puede causar lesiones /muerte. |

## Cuidado ambiental

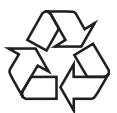

El empaque de este producto se debe reciclar.

Comuníquese con sus autoridades locales para obtener información acerca de cómo reciclar el empaque.

Para obtener información de productos de reciclaje, por favor visite - *www.recycle.philips.com* 

## Propósito de directivas de vida

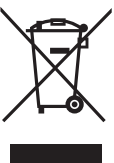

Esta TV LCD contiene una lámpara con Mercurio, por favor deséchela de acuerdo con todas las leyes locales, estatales y federales.

Philips está muy atento a fabricar productos que no dañen el medio ambiente en las áreas principales de preocupación para ecologistas. Su nueva TV contiene materiales que se pueden reciclar y volver a usar. Al final de su vida útil, empresas especializadas pueden desmantelar la TV desechada para concentrar los materiales reutilizables y para minimizar la cantidad de los que se eliminarán. Asegúrese de eliminar su TV antigua según las normativas locales.

## Eliminación de baterías usadas

Las baterías suministradas no contienen los materiales pesados mercurio y cadmio. Sin embargo, en muchas áreas no se pueden eliminar baterías junto con los desechos domésticos. Asegúrese de eliminar las baterías según las normativas locales.

# 3 Cómo comenzar

## Características

- DTV/televisión Analógica/CATV
   Puede utilizar su control remoto para seleccionar canales que son transmitidos en formato Digital y formato Análogo convencional. Además, los suscriptores de cable pueden acceder a sus canales de televisión por cable.
- Desplegado de información

Puede desplegar el título, contenido (sólo DTV) y otra información del programa actual en la pantalla de la TV.

• Sintonización automática

Esta unidad busca y memoriza automáticamente los canales disponibles en su área, eliminando procedimientos de configuración difíciles.

- Bloqueo infantil Esta característica le permite bloquear el acceso de los niños a programas inapropiados.
- Decodificador de Subtítulos
   El decodificador de Subtítulos integrado despliega el texto para programas on soporte de Subtítulos.
- sintonizador MTS/SAP

Se puede seleccionar el audio desde el control remoto.

- Reposo automático
   Si no hay señal de entrada y ninguna operación durante 15 minutos, la unidad pasará a modo de Reposo automáticamente.
- Temporizador de apagado
   Puede ajustar la unidad para entrar en modo de Reposo después de un
  periodo específico de tiempo.
- Elecciones para idioma en pantalla
   Seleccione su idioma en pantalla: Inglés, Español o Francés.
- Función de sonido estéreo
- PLL sintonización de frecuencia sintetizada Provee selección gratuita y fácil de canales y le permite sintonizar directamente cualquier canal utilizando los botones numéricos y de punto decimal "•" en el control remoto.
- Varios ajustes para imagen y sonido
   Personaliza la calidad de imagen adecuada para su habitación y establece su preferencia de sonido.
- EasyLink por medio del enlace HDMI
   EasyLink permite que sus otros dispositivos de enlace HDMI sean controlados por el cable HDMI conectado a su TV.
- Entrada HDMI

## Entrada HDMI-DVI

Si su dispositivo de vídeo tiene una toma de Salida DVI, use un cable de conversión HDMI-DVI para conectar la unidad.

- Entrada de Vídeo Componente
- Entrada PC
- Entrada AV
- Terminal USB

Los archivos de imagen (JPEG) y vídeo (Motion JPEG) almacenados en una Memoria USB se pueden reproducir en esta unidad.

- Salida de Audio Digital
- Salida de Audio para auriculares

## Accesorios suministrados

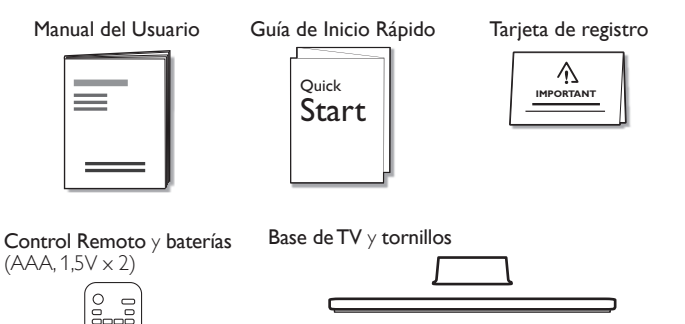

Tornillos incluidos con esta unidad:

| Modelo    | Cantidad | Tamaño  |
|-----------|----------|---------|
| 50PFL3707 | 8        | M4 x 12 |

cable de alimentación de CA

Amarre de manejo de cables

1+ AAA

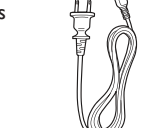

## - Nota

- Si pierde los tornillos, por favor adquiera loa tornillos de cabeza Phillips mencionados anteriormente en su tienda local.
- Si necesita reemplazar estos accesorios, por favor consulte el nombre No de parte con las ilustraciones y llame y llame a nuestra línea de soporte al cliente gratuita que se encuentra en la portada de este manual.
- A la hora de utilizar un mando a distancia universal para esta unidad.
- Verifique que está seleccionada nuestra marca en el código del componente del mando a distancia universal. Consulte el manual que acompaña a su control remoto respecto a detalles adicionales.
- No garantizamos la interoperabilidad al 100% con todos los mandos a distancia universales.

## Símbolos utilizados en este manual

La siguiente es la descripción para los símbolos usados en este manual. La descripción se refiere a:

## Funcionamiento de TV Digital

Funcionamiento de TV Análoga/por Cable

 Si no aparece ninguno de los símbolos bajo el encabezamiento de función, el funcionamiento es aplicable a ambos.

# Montaje de la base

## Fijación de la base

Debe acoplar la base a la unidad para utilizarla como unidad de sobremesa.

Asegúrese de que la parte delantera y trasera de la base están colocadas en la dirección correcta.

Para la gran pantalla de televisión, por lo menos dos personas que usted necesita para este paso.

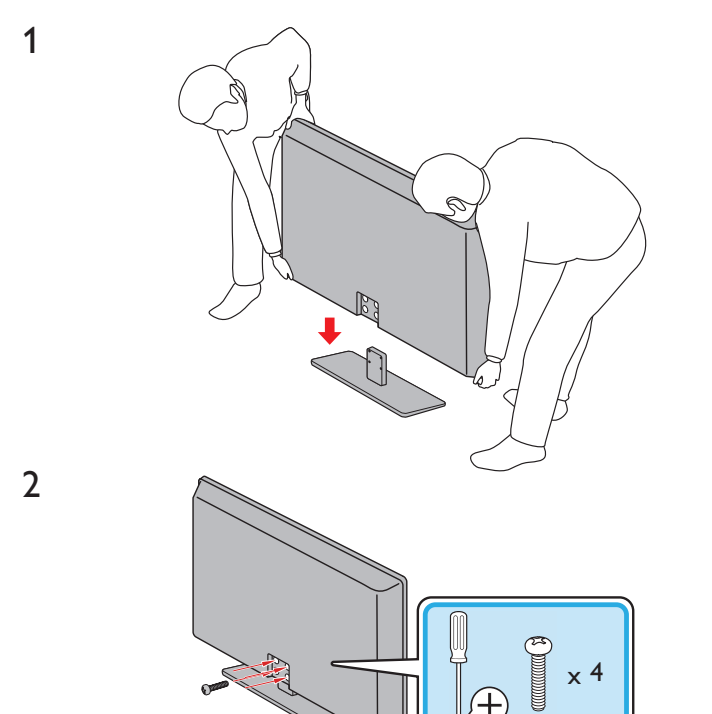

Nota

- Asegúrese de utilizar una mesa que pueda soportar el peso de la unidad y que sea más grande que la unidad.
- Asegúrese de que la mesa se encuentra en posición estable.
- Cuando fije la base, asegúrese la palabra "FRONT" (frente) con la "flecha" escrita en la parte inferior de la base esté hacia abajo.
- Al poner el soporte, compruebe que todos los tornillos están bien apretados. Si el montaje no está bien puesto, podría hacer que se caiga la unidad con el resultado de heridas así como daños a la unidad.
- Para retire es soporte de esta unidad, desatornille los tornillos de cabeza Phillips en el paso 2. Tenga cuidado de no dejar caer el soporte cuando lo retire.

## Manejo de cables

Pase el cable de su antena y todos los demás cables a través del amarre de manejo de cables en la parte posterior de la TV. El soporte ayuda a mantener los cables organizados y fácilmente manejables.

1 Sujete el amarre de manejo de cables como se ilustra a continuación.

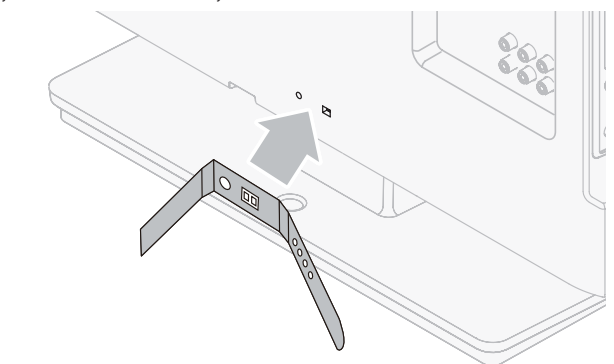

2 Pase los cables a través del amarre de manejo de cable para evitar enredos.

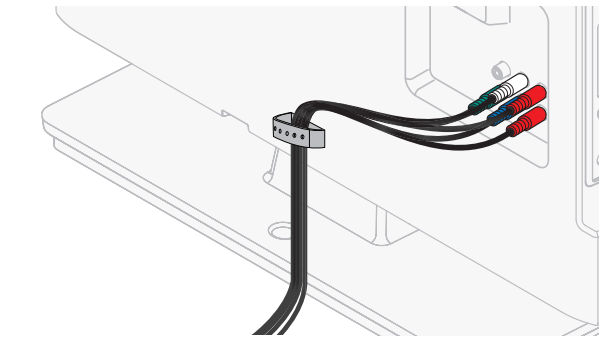

## Instalación de baterías en el control remoto

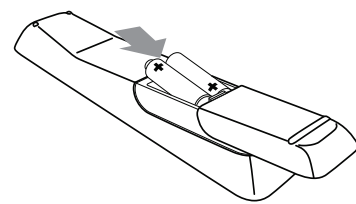

- 1 Deslice la cubierta de la batería hacia afuera de la parte posterior del control remoto.
- 2 Inserte las 2 baterías incluidas (AAA, 1,5V). Asegúrese que los extremos + y de las baterías se alineen con las marcas en el interior de la caja.
- 3 Deslice la cubierta de nuevo en su posición.

Nota

• Retire las baterías si no usa el control remoto por un periodo prolongado de tiempo.

## **Control Remoto**

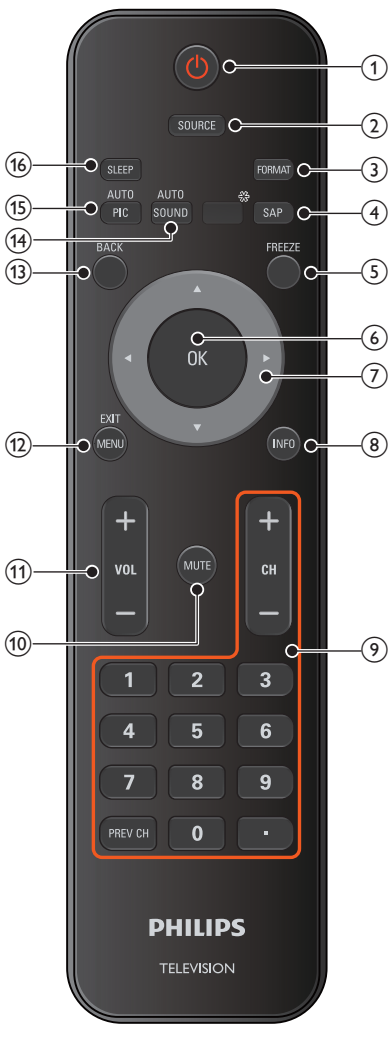

\*Este botón no funciona en esta unidad.

## ① (ENCENDIDO/ESPERA)

Presione para encender la unidad y entrar en modo de Espera. Para apagar el aparato por completo, debe desconectar el cable de alimentación de CA.

## 2 SOURCE

Cambiar para seleccionar los dispositivos conectados.

#### 3 FORMAT

Selecciona un formato de imagen.

#### (4) SAP

Modo Digital (DTV) : Presione para seleccionar el idioma de Audio. Modo Análogo (televisión Analógica) : Presione para seleccionar el modo de Audio.

## 5 FREEZE

Presione para congelar la imagen en pantalla.

#### 6 OK

Presione para decidir el comando de ajuste cuando se despliiegue el menú principal.

### ⑦ ▲▼◀► (botones de NAVEGACIÓN)

Presione para desplazarse por los elementos, izquierda / derecha / arriba / abajo.

#### (8) INFO

Despliega información sobre el canal de TV o el dispositivo auxiliar.

CH +/- Presione para seleccionar los canales.
 0-9 (botones NUMÉRICOS)

Presione para seleccionar los canales.(PUNTO) Presione para cambiar de canal inferior a superior.PREV CH Presione para volver al canal que se estaba viendo antes.

## 10 MUTE

Presione para activar y desactivar el sonido.

- VOL +/ –
   Presione para ajustar el volumen.
- MENU/EXIT Presione para desplegar el menú principal.
- (1) BACK
  - Presione para volver a la operación de menú anterior.
- (H) AUTO SOUND Se desplaza por los ajustes de sonido predefinidos.
- (5) AUTO PIC
   Se desplaza por los ajustes de imagen predefinidos.
- SLEEP Presione para activar el tenporizador de apagado.

## Tablero de control

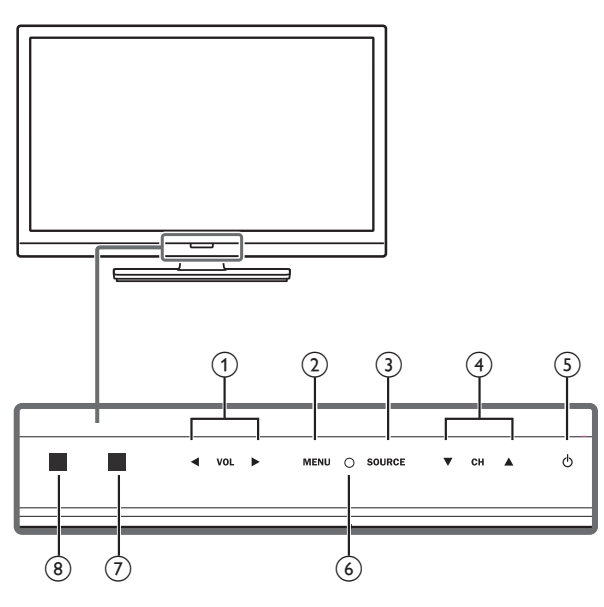

## Terminales

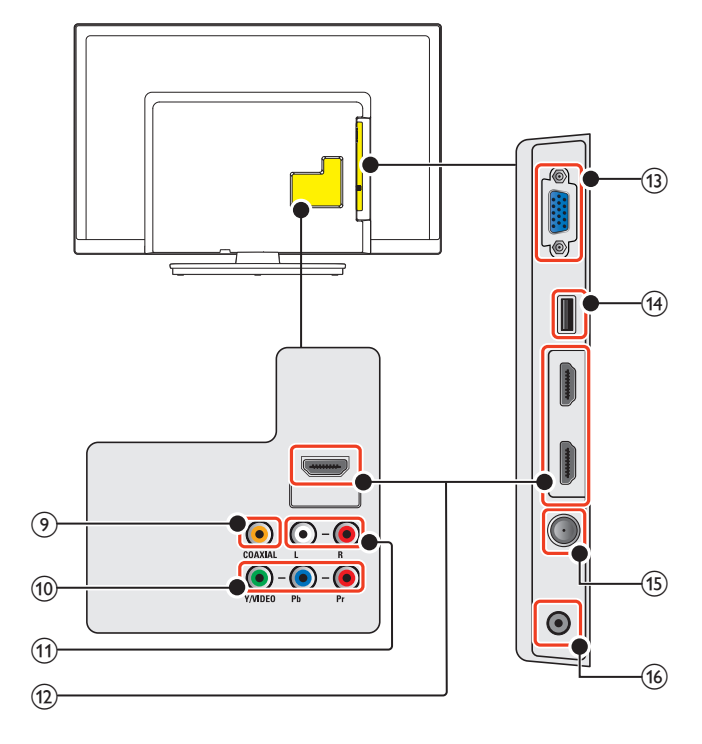

## VOL

Toque para ajustar el volumen abajo  $(\blacktriangleleft)$ /arriba $(\blacktriangleright)$  o para moverse izquierda  $(\blacktriangleleft)$ /derecha  $(\blacktriangleright)$  cuando seleccione los artículos del menú.

## 2 MENU

Toque para desplegar el menú principal.

## 3 SOURCE

Toque para seleccionar los dispositivos conectados.

#### ④ CH ▲ / ▼

Toque para seleccionar los canales o para moverse arriba  $(\blacktriangle)/abajo (\blacktriangledown)$  cuando seleccione los artículos del menú.

#### (5) ⊕(ENCENDIDO/ESPERA)

Toque O para encender la unidad y entrar en modo de Espera. Para apagar la unidad completamente, debe desconectar el cable de energía CA.

#### 6 Indicador de encendido

Se ilumina blanco cuando la unidad se enciende y parpadea mientras la unidad se enciende.

#### ⑦ Sensor de luz ambiente

Regula el brillo de la pantalla del TV automáticamente mediante la detección del nivel de iluminación de la sala. No obstruya el espacio de delante de su ventana para que pueda funcionar correctamente.

#### (8) Sensor infrarrojo

Recibe señales IR desde el control remoto.

## (9) Toma de salida de Audio Digital

Salida de Audio Digital (S/PDIF) a teatros en casa y otros sistemas de Audio Digital.

#### Tomas de entrada de Vídeo Componente (Y/Pb/Pr) / Compuesto (VIDEO) para VIDEO La toma de entrada de Vídeo Compuesto (VIDEO) es

compartida con la toma de entrada de Vídeo Componente (Y).

#### (1) Tomas de entrada de Audio Análogo (I/D) Conecte las señales de Audio Análogo desde;

señal de tomas de HDMI-DVI / Audio Análogo (I/D)

- Señal de tomas de l'IDI-I-DVI / Addio Analogo (I/D) - Señal de tomas de Vídeo Componente / Audio Análogo (I/D)
- Señal de tomas de Vídeo Componente / Audio Analogo (I/D)
   Señal de tomas de Vídeo Compuesto / Audio Análogo (I/D)
- Señal de tomas de Video Compuesto / Audio Analogo (I/D)
   Señal de tomas de Conexión de PC / Audio Análogo (I/D) con
- cable de audio de conector Estéreo mini 3,5mm en PC

## (12) Toma(s) de entrada HDMI

Entrada de audio y vídeo digital desde dispositivos Digitales de alta definición tales como reproductores de disco Blu-ray, decodificadores de TV por cable y decodificadores de TV por satélite.

## (13) Toma de entrada PC

Conexión de cable VGA para PC.

## (14) Terminal USB

Entrada de datos sólo desde Memoria USB. No conecte a este terminal dispositivos tales como cámaras Digitales, teclados, ratones, etc.

- (5) Cable de 75 ohms / conexión de Antena Entrada de señal desde antena, cable o satélite.
- Toma de salida de Audio para Auricular
   Toma estéreo de 3,5mm para auricular para escucha personal.

## Conectar la antena o el cable

Asegúrese de que la antena u otros dispositivos están bien conectados antes de enchufar el cable de alimentación de CA.

### Si conecta a una antena a través de RF cable

Cualquier programa de DTV que se transmita en su área se puede recibir a través de una conexión de antena.

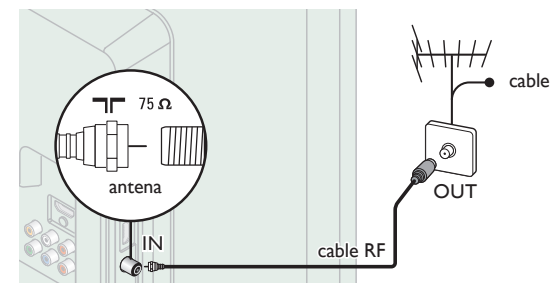

#### Si conecta un decodificador a través de RF cable

Si la TV está conectada a un decodificador de TV por cable o satélite por medio de una conexión coaxial, ajuste la TV en el canal 3, 4 o el canal especificado por el proveedor del servicio.

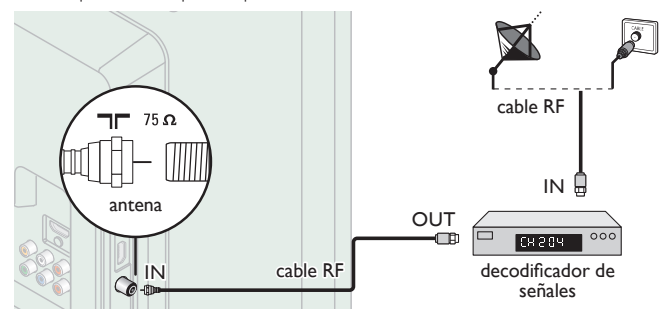

## Si conecta un decodificador a través de HDMI

Si la TV está conectada a un decodificador de TV por cable o satélite por medio de HDMI, asegúrese seleccionar la Fuente Correcta usando **SOURCE**.

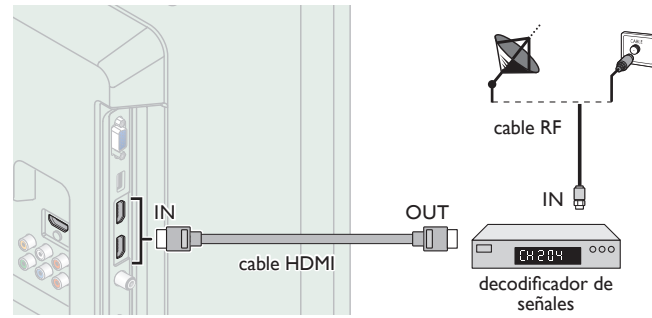

#### Si conecta un decodificador a través de la Entrada de Vídeo Componente

Si la TV está conectada a un decodificador de TV por cable o satélite a través de una Entrada de Vídeo Componente, asegúrese seleccionar la Fuente de Vídeo Componente utilizando **SOURCE**.

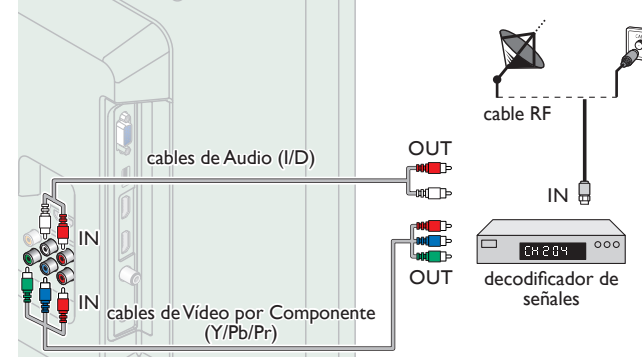

#### Conexión de decodificador, grabador de disco Blu-ray/ DVD por medio de conectores compuestos y Audio Análogo

No ubique el grabador demasiado cerca de la pantalla, dado que algunos grabadores son susceptibles a señales.

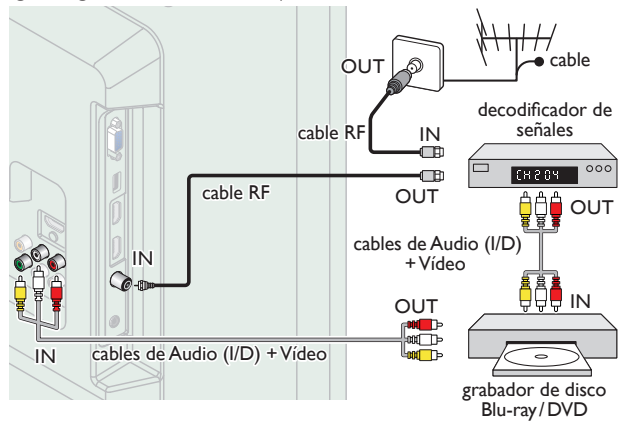

#### - Nota

- Si tiene cualquier pregunta respecto a la antena DTV, visite www.antennaweb.org para información adicional.
- Dependiendo de su sistema de antena, puede necesitar diferentes tipos de combinadores (mezcladores) o separadores (divisores) para señal HDTV. El paso de banda RF mínimo para estos dispositivos es 2.000MHz o 2GHz.
- Para su seguridad y para evitar daño a esta unidad, por favor desconecte el cable coaxial RF de la toma de Entrada de la antena antes de mover la unidad.
- Si utilizó una antena para recibir TV Análoga, también debe funcionar para recepción de DTV. Las antenas externas o de techo serán más efectivas que un decodificador o una antena interna.
- Para cambiar su Fuente de recepción fácilmente entre antena y cable, instale un selector de antena.
- Si no recibe señal de su servicio de cable, póngase en contacto con el proveedor de Cable.
- Sólo el altavoz izquierdo reproduce sonido para equipo mono. Utilice un adaptador de mono a estéreo (no incluido) para la reproducción de sonido a través de todos los altavoces internos.

## Conexión del cable de energía CA

Asegúrese de que el cable de alimentación esté enchufado a una toma de CA, después de que todas las conexiones necesarias estén completas.

## Precaución

- No conecte el cable de energía CA en un suministro de energía fuera del voltaje indicado de esta unidad (120V CA).
- Conectar el cable de energía CA en un suministro de energía fuera de este rango puede resultar en incendio o choques eléctricos.

#### Nota

 Cada vez que conecte el cable de energía CA, no se realizarán operaciones durante unos cuantos segundos. Éste no es un mal funcionamiento. Se puede acceder a estas operaciones mediante el mando a distancia. Algunas también pueden ser accesibles mediante los mandos de la unidad principal.

## Ajuste inicial

Esta sección le guiará a través del ajuste inicial de la unidad, que incluye la selección de un idioma para sus menús de pantalla y la sintonización automática de canales, que sintoniza y memoriza automáticamente los canales visibles.

Antes de comenzar:

Asegúrese de que la unidad esté conectada a la antena o al cable.

- 1 Después de realizar todas las conexiones necesarias, presione **b** para Encender la unidad.
  - Puede tomar algunos minutos Encender la unidad por primera vez.
  - Aparece el menú Ajuste inicial automáticamente después de que se Enciende la unidad.
- 2 Use ▲ ▼ para seleccionar el idioma en pantalla a partir de las opciones (English/Español/Français) en el lado derecho de la pantalla de la TV, después presione OK.
- 3 Use ▲ ▼ para seleccionar Antena para los canales de TV o Cable para canales CATV, después presione OK.

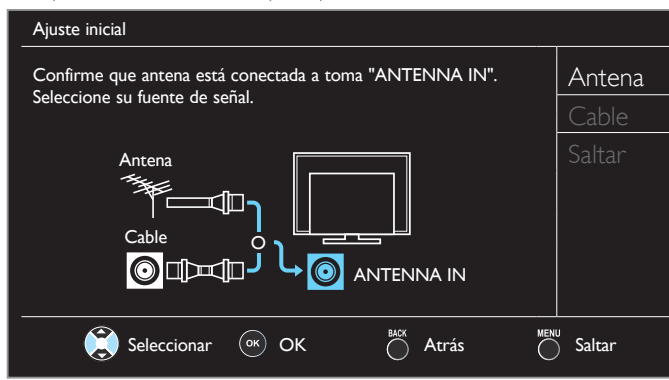

- Cuando se seleccione Antena, la TV detecta señales de la antena. La TV busca los canales DTV y televisión Analógica disponibles en su área.
- Cuando se seleccione Cable, la TV detecta señales suministradas por cable. La TV busca canales DTV, televisión Analógica y Cable disponibles en su área.
- Sintonización automática comenzará.

| Ajuste inicial                                                                    |                                                         |
|-----------------------------------------------------------------------------------|---------------------------------------------------------|
| Espere mientras el sisten<br>La sintonización automát<br>20 minutos en realizarse | na esté explorando canales.<br>cica puede tardar más de |
| 0%                                                                                |                                                         |
| Canales digitales                                                                 | 0 ca                                                    |
| Canales analógicos                                                                | 0 ca                                                    |
|                                                                                   | Saltar                                                  |

4 Use ▲ ▼ para seleccionar el ajuste de la ubicación deseada, después presione OK.

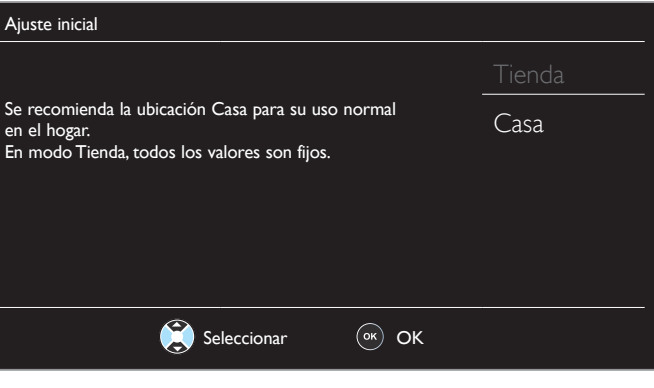

- Seleccione **Tienda**, la unidad estará configurada con el ajuste predefinido para pantallas en tiendas para demostración.
- Seleccione Casa, la unidad está ajustada para maximizar la eficiencia de energía para el ajuste de hogar y se puede ajustar a través de una opción de calidad de imagen y sonido de acuerdo con su preferencia. Use este ajuste para retirar la Pegatina elect. si está visible en la pantalla. IIII p.27
- **C**uando selecciona **Casa**, pulse **OK** para iniciar **Asistente de ajustes**.

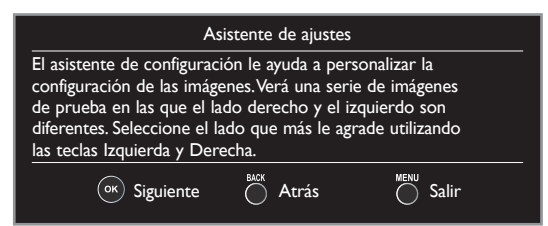

6 Presione  $\triangleleft$  o  $\triangleright$  3 veces para seleccionar el lado de las imágenes que más le agrade, y luego presione **OK**.

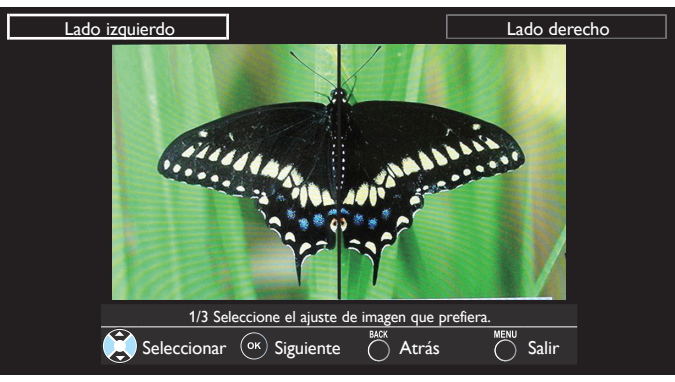

7 Presione OK para terminar el Asistente de ajustes.

| Asis              | stente de ajustes | 1                 |
|-------------------|-------------------|-------------------|
| Ha configurado su | us preferencias d | le visualización. |
| ок Memorizar      | Atrás             | Salir             |

- Cuando haya finalizado la configuración inicial, aparecerá en la pantalla del TV el canal memorizado inferior con un mensaje de confirmación del valor ubicación.
- Puede ajustar Casa en el paso 4. De otra manera, los ajustes de Imagen y Sonido que ajustó no se memorizarán después que la unidad entre en modo de Espera.

Continúa en la siguiente página.

13 Español

- Si no recibe señal de su servicio de cable, póngase en contacto con el proveedor de Cable.
- Si presiona do o MENU/EXIT durante la sintonizacion automática, se cancelará esta configuración de canales de TV.
- La función de sintonización automática inicial se puede ejecutar ya sea para Antena o Cable sólo una vez. Cuando cambie la conexión (Antena/Cable), ajuste la Sintonización automática de nuevo. IIIII p.20
- Si no hay Entrada de señal desde la terminal de la antena y no hay operación durante varios segundos después de que Enciende la unidad, aparecen los consejos útiles. Siga las instrucciones de la pantalla del televisor.

| Ajuste inicial                                                                                                    |             |
|----------------------------------------------------------------------------------------------------|-------------|
| Sin canal registrado.                                                                                                    | Otro ensayo |
| ¿Prueba otra vez?<br>Compruebe que hay un cable conectado a la toma "ANTENNA IN"<br>situada en la parte trasera del TV; el proceso de instalación<br>de emisoras busca esta conexión. Si está utilizando un<br>adaptador de cable o satélite, confirme la entrada a la que<br>haya conectado el adaptador y presione la tecla "SOURCE"<br>del mando a distancia para seleccionar la entrada de la fuente<br>apropiada. | Después     |
| Seleccionar 🔍 OK 🍐 Saltar                                                                                                    |             |

Una vez finalizada la configuración inicial...

- Si desea explorar los canales automáticamente de nuevo. Sintonización automática mp.20
- Puede agregar los canales de cable y Análogos que desee que no se memorizaron por la sintonización automática.
   Agregar canales
   p.21
- Si desea cambiar a otro idioma.
  Idioma p.27
- Si desea cambiar el ajuste de la ubicación.
   Ubicación
   p.27
- Si desea restaurar la configuración de imagen.
   Asistente de ajustes p.19

# 4 Uso de su TV

## Encendido de su TV y modo de espera

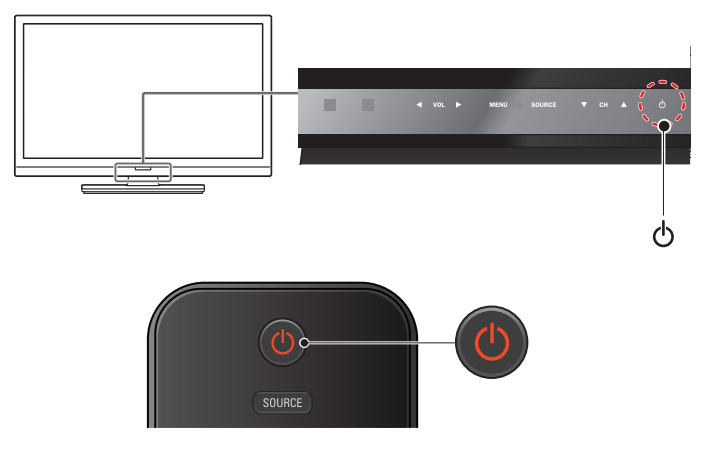

## Para Encender o para modo de Espera

Toque o presione 🕐 en el panel delantero o el control remoto.

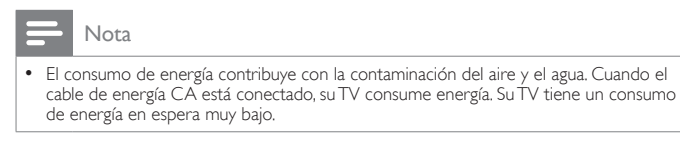

## Ajuste de volumen

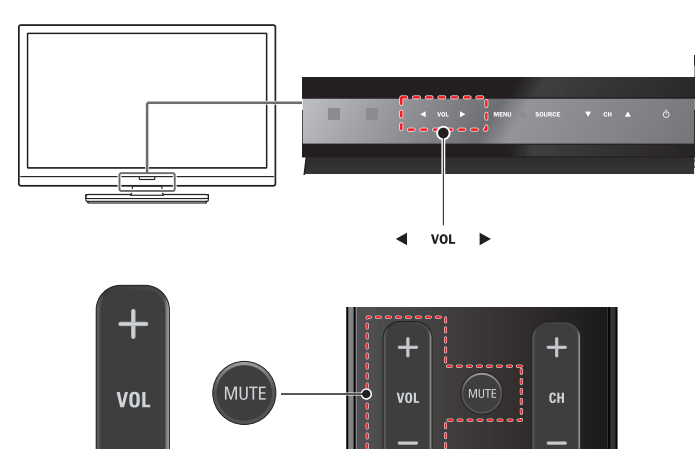

Para incrementar io disminuir el volumen

 Toque VOL ◄(abajo)/►(arriba) en el panel frontal o presione VOL +/- en el control remoto.

Para silenciar o quitar el silencio

- Presione **MUTE** en el control remoto para silenciar el sonido.
- Presione MUTE de nuevo o VOL +/- para recuperar el sonido original.

## Cambio de canales

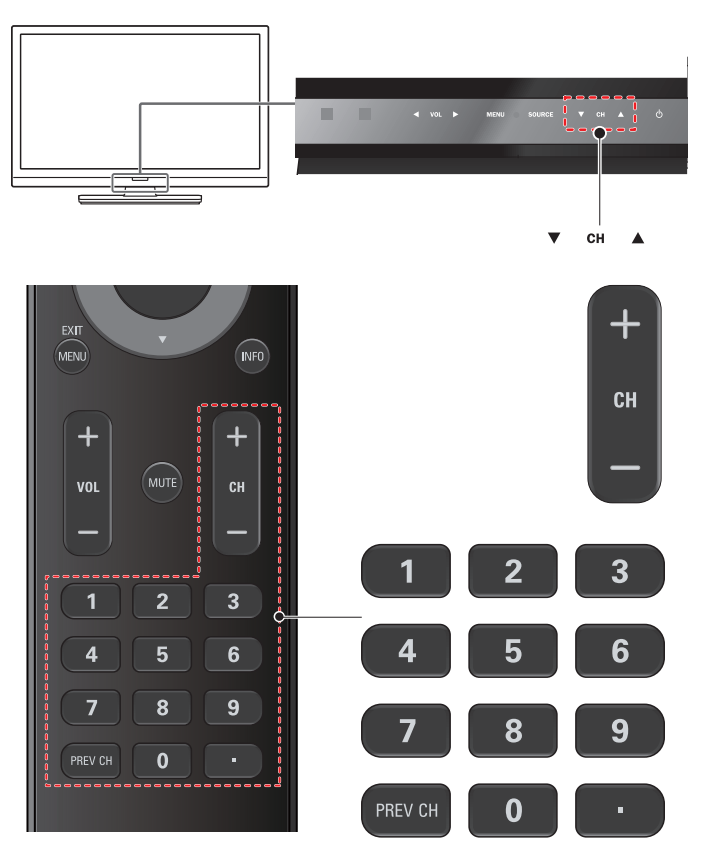

Para seleccionar Canales usando CH ▲ / ▼ o CH +/-

 Toque CH ▲ (arriba) / ▼ (abajo) en el panel frontal o presione CH +/- en el control remoto.

Para seleccionar Canales con los botones NUMÉRICOS Funcionamiento de TV Digital

- Para canales Digitales, presione un número seguido por un punto "•" y después el número del sub-canal correspondiente.
- Cuando seleccione el canal Digital 11,1

Asegúrese de presionar • antes de ingresar el número de sub-canal.

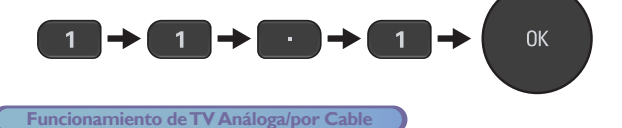

- Cuando seleccione el canal de cable o Análogo 11

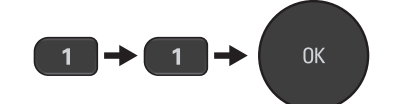

Presione **PREV CH** para regresar al canal sintonizado previamente.

Nota

- Para seleccionar los canales que no estén en memoria, use los botones NUMÉRICOS.
  Sin Señal aparecerá en la pantalla de TV después de que termine la transmisión del
- sub-canal.
  El mensaje Programa de sólo audio aparecerá en la pantalla de TV, cuando reciba una señal únicamente de sonido.

# Sintonización de canales desde un dispositivo externo

Cambiar cada Modo de Entrada se puede cambiar fácilmente con el control remoto entre la TV (DTV o televisión Analógica) y dispositivos externos cuando estén conectados a la unidad.

- Encienda el decodificador o el dispositivo conectado.
  - La imagen proveniente del decodificador de señales o el dispositivo conectado puede aparecer automáticamente en la pantalla.
  - Si la imagen no aparece

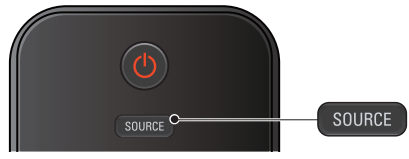

Presione **SOURCE** repetidamente para seleccionar el decodificador o el dispositivo conectado y espere unos segundos hasta que aparezca la imagen.

p. ej.)

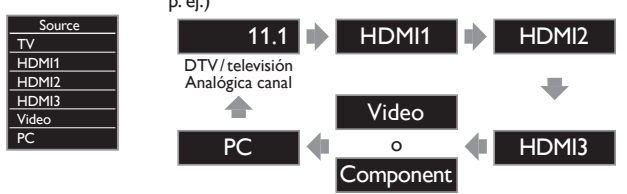

- Presionar ▲ invierte la dirección de los modos de Entrada.
- 2 Use el control remoto del decodificador o el dispositivo conectado para seleccionar canales.

## Uso de modo automático

1 Presione AUTO PIC o AUTO SOUND para ajustar su TV en un ajuste de imagen y sonido predeterminado.

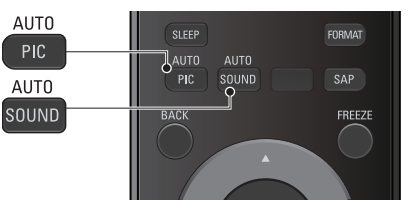

2 Use ▲ ▼ para seleccionar uno de los siguientes ajustes:

| Cuadro auto Sonido auto        |      | Descripción                                                                                     |
|--------------------------------|------|-------------------------------------------------------------------------------------------------|
| Personal                       |      | Los ajustes personalizados que definió<br>usando el menú <b>Imagen</b> y <b>Sonido</b>          |
| Está                           | ndar | Para ver la TV normalmente                                                                      |
| Vívido                         |      | Contraste, nitidez de imagen y sonido<br>mejorados para ver en una habitación bien<br>iluminada |
| Deportes                       |      | Ajustes de imagen brillante y sonido claro<br>para alta acción                                  |
| Cine                           |      | Ajustes de imagen profunda y sonido<br>poderoso para experiencia cinemática                     |
| Juego                          | -    | Optimizado para PCs y consolas de juego                                                         |
| Eco -<br>- Música<br>- Noticia |      | Ajustes de Eco TV para bajo consumo de<br>energía                                               |
|                                |      | Optimizado para reproducción de música                                                          |
|                                |      | Controla el tono de la imagen y ajusta la voz<br>del comentarista en un volumen cómodo          |

## Temporizador de apagado

El Temporizador de Apagado pyede ajustar la unidad para entrar en modo de Espera después de un periodo de tiempo en incrementos.

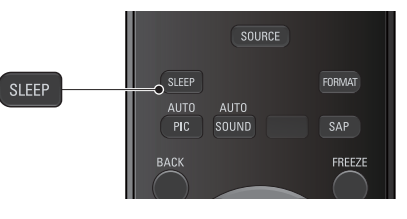

Presione **SLEEP** repetidamente para cambiar la cantidad de tiempo (incrementa el tiempo en 30 minutos hasta 120 minutos).

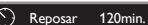

Presione **SLEEP** una vez para recuperar el desplegado para revisar el tiempo restante.

• Para cancelar el temporizador de apagado, presione SLEEP repetidamente hasta que se despliegue Apagado.

## Modo de Cuadro Congelado

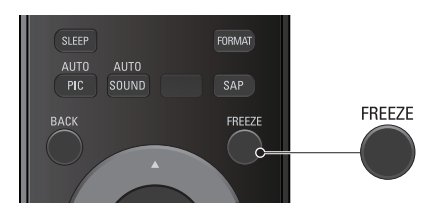

El Modo de Cuadro Congelado puede congelar la imagen que se muestra en la pantalla de la TV durante 5 minutos.

Presione FREEZE para congelar la imagen.

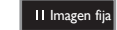

- No se podrá pausa a la Salida de sonido.
- Para cancelar el modo de cuadro congelado, presione cualquier botón excepto **o**.

## Cambio de modo de audio

| Eu                                                                | SLEEP FORMAT<br>AUTO AUTO<br>PIC SOUND SAP SAP<br>BACK FREEZE                                                                                                    |
|-------------------------------------------------------------------|----------------------------------------------------------------------------------------------------|
| <ol> <li>Presici selecci idioma</li> <li>Presici audio</li> </ol> | ine SAP para desplegar el idioma<br>ionado actualmente y la cantidad de<br>as disponibles.<br>Inglés 1/3<br>Dene SAP repetidamente para cambiar entre los idiomas de<br>disponibles |
| Los idiom     Otro se o     adquirido                             | ta<br>as disponibles difieren según la emisión.<br>despliega cuando no se puede adquirir el idioma de audio o loa idiomas<br>s son diferentes al Inglés, Francés o Español.         |
| Funcion<br>1 Presic<br>actual                                     | amiento de TV Análoga/por Cable<br>one SAP para desplegar el modo de audio seleccionado<br>mente.                                                                                   |
| 2 Mient<br>repeti<br>canale<br>p. ej.) Cuanc                      | ras recibe una transmisión MTS, presione<br>damente para cambiar a través de los<br>es de audio disponibles.<br>do todo el audio esté disponible<br>EREO SAP/MONO SAP/ESTÉREO       |
| ESTÉREO<br>SAP<br>MONO                                            | : Emite audio estéreo<br>: Emite un segundo programa de audio<br>: Emite audio en mono                                                                                              |

## Cambio de formato de imagen

Se pueden seleccionar los modos de desplegado cuando se TV reciba una señal de vídeo de 16:9 o 4:3.

Se pueden seleccionar tres tipos de modos de desplegado para la señal de Entrada PC.

Presione FORMAT repetidamente para cambiar la relación de aspecto de la TV.

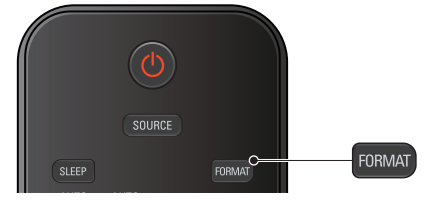

## Para señal de vídeo 16:9

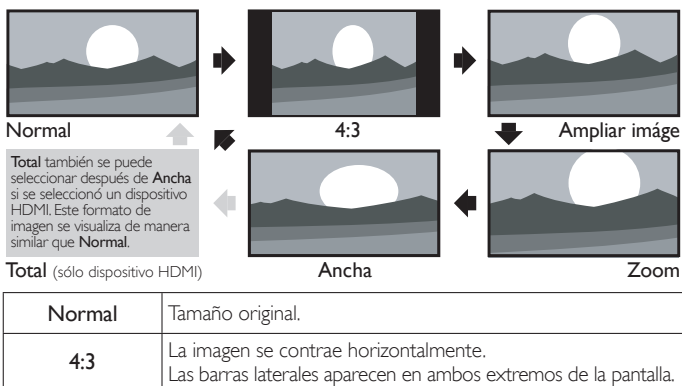

|                                                                                                    | Las Darras ialei ales aparecen en arnous extremos de la paritalia.                                                                  |  |
|----------------------------------------------------------------------------------------------------|----------------------------------------------------------------------------------------------------|--|
| Ampliar imáge                                                                                                 | Muestra una imagen 16:9 que se extiende verticalmente par<br>llenar la pantalla.<br>Solo se recorta la parte superior de la imagen. |  |
| Zoom Visualización de una imagen 16:9 en su mayor tamaño s<br>modificar el aspecto horizontal o vertical.     |                                                                                                    |  |
| Ancha Muestra una imagen que se extiende horizontalmer<br>Se recortan los lados derecho e izquierdo de la ima |                                                                                                    |  |

#### Para señal de vídeo 4:3

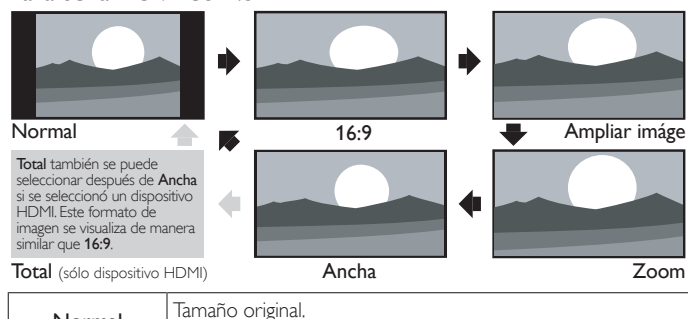

| Normal        | Tamaño original.<br>Las barras laterales aparecen en ambos extremos de la pantalla.                                                                                                    |
|---------------|----------------------------------------------------------------------------------------------------|
| 16:9          | La imagen se extiende horizontalmente para llenar la pantalla.                                                                                                    |
| Ampliar imáge | La imagen se extiende más verticalmente en la parte superior<br>de la pantalla.<br>Se recorta la parte superior de la imagen.                                                                     |
| Zoom          | Muestra una imagen 4:3 en un tamaño a escala 16:9 ; en su<br>tamaño máximo que se extiende más verticalmente para<br>llenar la pantalla.<br>Se recorta la parte superior e inferior de la imagen. |
| Ancha         | Muestra una imagen que se muestra con su centro en tamaño<br>original y los extremos se extienden horizontalmente para<br>llenar la pantalla.                                                     |

## Para señal de Entrada PC

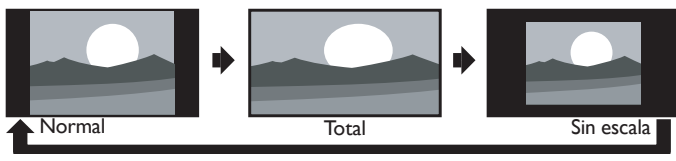

Esta unidad también se puede conectar a su PC que tenga una terminal DVI. Use un cable de conversión HDMI-DVI para esta conexión de Vídeo y requiere un cable de audio de conector Estéreo mini 3,5mm para la señal de Audió Análogo también. Consulte la señal de vídeo 16:9 en esta página si la PC tiene Salida HDMI.

| Normal     | Visualización de una imagen que se extiende proporcionalmente.<br>Las barras laterales aparecen en ambos extremos de la pantalla. |
|------------|----------------------------------------------------------------------------------------------------|
| Total      | Visualización de una imagen que se estira para ocupar la<br>pantalla proporcionalmente.                                           |
| Sin escala | Tamaño original.                                                                                                    |

## Información de pantalla de TV

Puede visualizar en la pantalla del televisor el canal actualmente seleccionado u otra información, por ejemplo, la relación de aspecto. En el modo Digital, se visualiza la información de transmisión detallada para el canal fuera del aire actual tal como el título de programa y guías de programación.

## 1 Presione INFO.

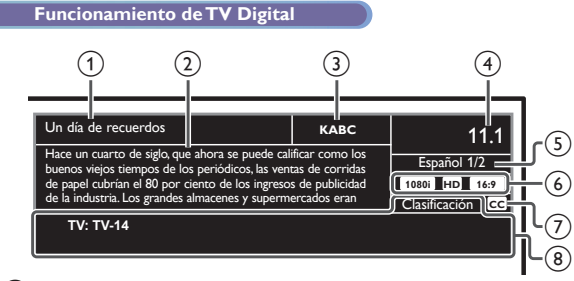

1 título de programa

(2) guía de programación (La guía de programación agregada a la información de transmisión se visualiza en un máximo de 4 líneas.)

(3) estación de transmisión

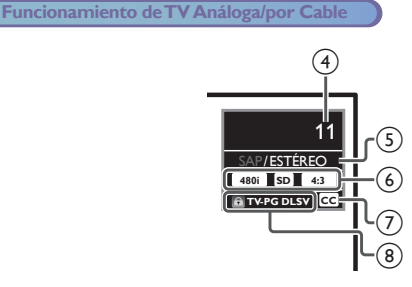

- (4) número de canal
   Cambio de canales
   m p.14

- (7) CC (no disponible si los Subtítulos están ajustados en Apagado) Ajustes subtítulos
  p.22
- (8) clasificación de bloqueo para niños
   Bloque para niños y de clasificaciones mp.23
- 2 Presione INFO para ocultar la información.

#### Nota

- Cuando la guía de programación consista en más de 4 líneas, use ▲ ▼ para desplazarse a la línea siguiente / anterior.
- No se proporciona descripción. se visualiza cuando no se proporciona la guía de programación.
- Mientras se visualiza la guía de programación, se interrumpe la función de Subtítulos.
   En el modo de Entrada externa se visualiza la siguiente partalla;
- En el modo de Entrada externa, se visualiza la siguiente pantalla;
   p. ej.) Cuando se conecta un dispositivo externo a la toma de Entrada de Vídeo.

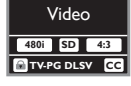

• El desplegado de información desaparecerá automáticamente en 5 segundos.

# 5 Aproveche más su TV

Esta sección describe una revisión del menú principal que se visualiza cuando presiona **MENU/EXIT**.

El menú principal se compone de los siguientes elementos de ajuste de función.

## Visualización del menú principal

1 Presione MENU/EXIT para visualizar el menú principal.

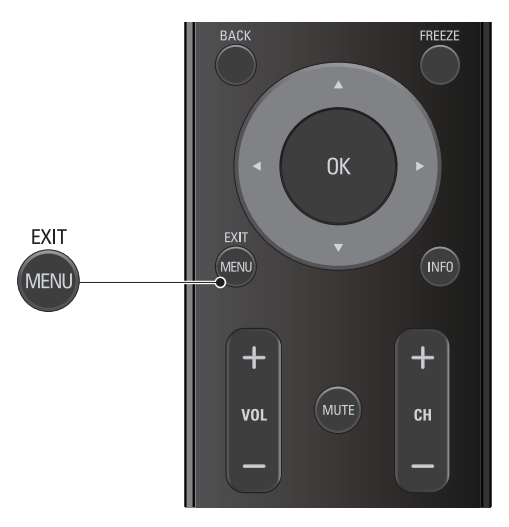

| Imagen   | Asistente de ajustes |          |
|----------|----------------------|----------|
| Sonido   | Cuadro auto          | Personal |
| Ajuste   | Retroilumin          |          |
| Opciones | Contraste            | 50       |
| Idioma   | Claridad             |          |
| USB      | Color                |          |
|          | Matiz                | 0        |
|          | Nitidez              | 2        |
|          | Ajustes avanzados    | —        |

2 Use ▲ ▼ para seleccionar un menú y un elemento que desee, después presione OK o use ▲ ▼ ◀ ► para determinar el ajuste.

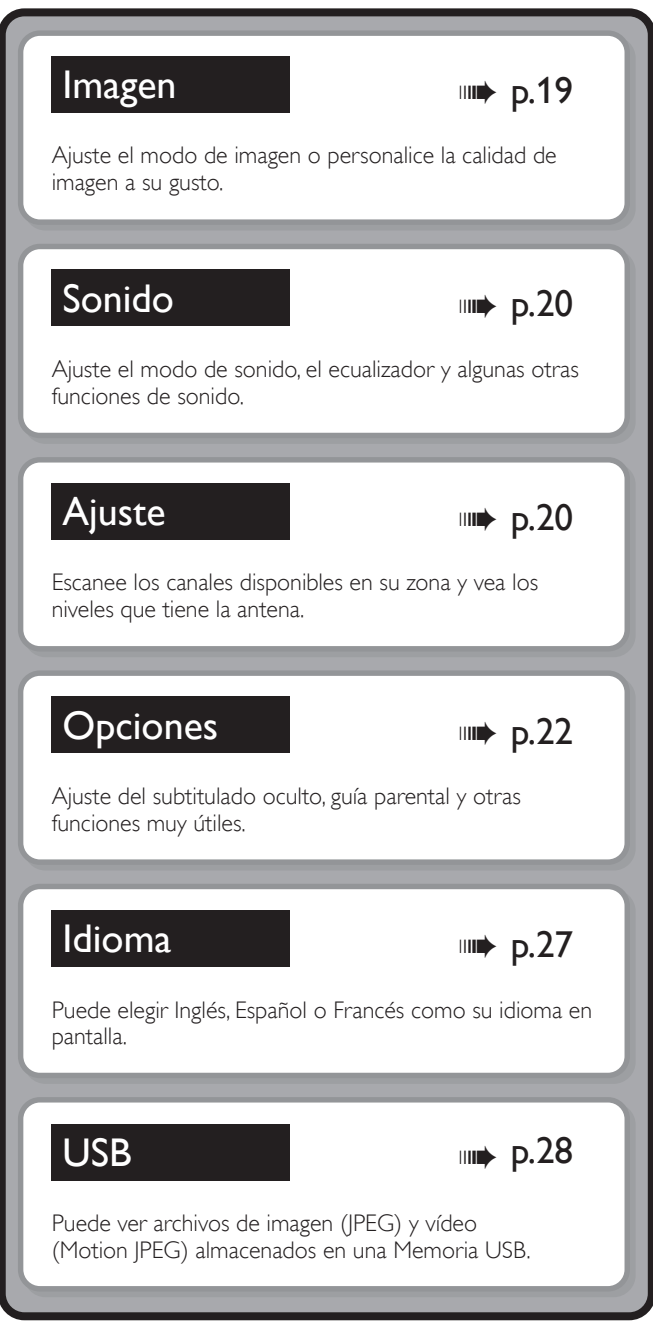

3 Cuando se complete el ajuste, presione MENU/EXIT o BACK para salir.

## Imagen

#### Antes de comenzar:

#### Debe ajustar Casa en Ubicación. 🛶 p.27

De lo contrario, los ajustes de sonido e imagen personalizados no se memorizarán cuando el televisor pase al modo de reposo.

Presione MENU/EXIT y use ▲ ▼ para seleccionar Imagen después presione OK.

| Imagen   | Asistente de ajustes |          |
|----------|----------------------|----------|
| Sonido   | Cuadro auto          | Personal |
| Ajuste   | Retroilumin          | 18       |
| Opciones | Contraste            | 50       |
| Idioma   | Claridad             | 30       |
| USB      | Color                | 30       |
|          | Matiz                | 0        |
|          | Nitidez              | 2        |
|          | Ajustes avanzados    |          |

2 Use ▲ ▼ ◀ ► para seleccionar el elemento que desee ajustar, después presione OK.

| Asistente de ajustes | para guiarle por los mejores ajustes de imagen                                                                                                    |                                                                  |  |
|----------------------|----------------------------------------------------------------------------------------------------|------------------------------------------------------------------|--|
| Cuadro auto          | para seleccionar el ajuste deseado, después presione OK<br>(Personal, Estándar, Vívido, Deportes, Cine, Juego y Eco)<br>Cuando ajusta los siguientes ajustes, Personal se ajustará<br>automáticamente. |                                                                  |  |
|                      | Cursor <                                                                                                    | Cursor ►                                                         |  |
| Retroilumin          | para reduce el consumo<br>eléctrico                                                                                                    | para ajuste la<br>retroiluminación para que<br>sea más brillante |  |
| Contraste            | para reducir el contraste para aumentar el contras                                                                                                    |                                                                  |  |
| Claridad             | para reducir el brillo para aumentar el brillo                                                                                                    |                                                                  |  |
| Color                | para reducir la intensidad para aumentar la intensidad de color                                                                                                    |                                                                  |  |
| Matiz                | para agregar rojo                                                                                                    | para agregar verde                                               |  |
| Nitidez              | para suavizar para agudizar                                                                                                    |                                                                  |  |
| * Ajustes avanzados  | para seleccionar el ajuste deseado, después presione OK<br>(Alineación color, Reduc. del rudio, Active Control,<br>Black stretch, Contr. dinámico y Gamma)                                             |                                                                  |  |

#### Nota

Ajusta la retroiluminación para obtener la mejor calidad de imagen regulando para ello la intensidad de retroiluminación según lascondiciones lumínicas de la sala cuando **Active Control** está ajustada en **Ambiente en**. Asegúrese de que la iluminación de la sala sea estable y que nada obstruya el sensor de luz.

\*Puede ajustar un particular sobre la calidad de la imagen en Ajustes avanzados.

| Imagen   | Alineación color | Normal    |
|----------|------------------|-----------|
| Sonido   | Reduc. del rudio | Encendido |
| Ajuste   | Active Control   | Apagado   |
| Opciones | Black stretch    | Encendido |
| Idioma   | Contr. dinámico  | Encendido |
| USB      | Gamma            | Gamma 2   |

|                                     | Modo<br>temperatura<br>color                     | para ajustar la temperatura del color en<br><b>Personal, Frío, Normal</b> y <b>Cálido</b><br>Cuando ajusta los siguientes ajustes, <b>Personal</b><br>se ajustará automáticamente. |                                            |  |
|-------------------------------------|--------------------------------------------------|----------------------------------------------------------------------------------------------------|--------------------------------------------|--|
|                                     |                                                  | Cursor ◀                                                                                                    | Cursor ►                                   |  |
|                                     | Rojo gain                                        | para disminuir el<br>contraste con rojo                                                                                                    | para incrementar el<br>contraste con rojo  |  |
| Alineación                          | Verde gain                                       | para disminuir el<br>contraste con verde                                                                                                    | para incrementar el<br>contraste con verde |  |
| color                               | Azul gain                                        | para disminuir el<br>contraste con azul                                                                                                    | para incrementar el<br>contraste con azul  |  |
|                                     | Offset del rojo                                  | para disminuir el<br>brillo con red                                                                                                    | para incrementar el<br>brillo con rojo     |  |
|                                     | Offset del verde                                 | para disminuir el<br>brillo con verde                                                                                                    | para incrementar el<br>brillo con verde    |  |
|                                     | Offset del azul                                  | para disminuir el<br>brillo con azul                                                                                                    | para incrementar el<br>brillo con azul     |  |
| Reduc.                              | Apagado para ajustar la reducción de ruido en Ap |                                                                                                    | ón de ruido en Apagado                     |  |
| del rudio Encendido                 |                                                  | para reducir el ruido en una imagen                                                                                                    |                                            |  |
|                                     | Apagado                                          | para apagar la Active Control                                                                                                    |                                            |  |
| Active<br>Control                   | Ambiente en                                      | Para apagar la retroiluminación para obtener<br>la mejor calidad de imagen regulación para<br>ello la intensidad de retroiluminación según<br>las condiciones lumínicas de la sala |                                            |  |
|                                     | Ambiente de                                      | Para apagar la retroiluminación para obtene<br>la mejor calidad de imagen según la señal de<br>vídeo entrante.                                                                     |                                            |  |
| Black Apagado para ajustar el alarg |                                                  | para ajustar el alargam                                                                                                    | iento negro en Apagado                     |  |
| stretch                             | Encendido                                        | para mejorar el color negro                                                                                                    |                                            |  |
| Contr                               | Apagado                                          | para ajustar el contraste dinámico en Apagado                                                                                                    |                                            |  |
| dinámico                            | Encendido                                        | para mejorar el contraste en una imagen<br>automáticamente                                                                                                    |                                            |  |
|                                     | Gamma 1                                          |                                                                                                    |                                            |  |
| Gamma                               | Gamma 2                                          | para cambiar el ajuste de gama                                                                                                    |                                            |  |
|                                     | Gamma 3                                          |                                                                                                    |                                            |  |

## Sonido

#### Antes de comenzar:

## Debe ajustar Casa en Ubicación. 🗰 p.27

De lo contrario, los ajustes de sonido e imagen personalizados no se memorizarán cuando el televisor pase al modo de reposo.

# Presione MENU/EXIT y use ▲ ▼ para seleccionar Sonido, después presione OK.

| Imagen   | Sonido auto                | Estándar  |
|----------|----------------------------|-----------|
| Sonido   | Ecualizador                |           |
| Ajuste   | SRS TruSurround HD         | Encendido |
| Opciones | Nivelador automat. volumen | Apagado   |
| Idioma   | Altavoces TV               | Encendido |
| USB      | Ajuste de audio            | Estéreo   |
|          |                            |           |

## 2 Use ▲▼ ◀► para seleccionar el elemento que desee ajustar, después presione OK.

| Sonido auto | para seleccionar el ajuste deseado, después presione OK<br>(Personal, Estándar, Vívido, Deportes, Cine, Música y<br>Noticia)<br>Cuando ajusta los siguientes ajustes (Ecualizador,<br>SRS TruSurround HD y Nivelador automat. volumen),<br>Personal se ajustará automáticamente |
|-------------|----------------------------------------------------------------------------------------------------|
| Sonido auto | Noticia)<br>Cuando ajusta los siguientes ajustes (Ecualizador,<br>SRS TruSurround HD y Nivelador automat. volumen<br>Personal se ajustará automáticamente.                                                                                                    |

Ajuste la calidad tonal para cada frecuencia.

| Ecualizador | Cursor <                                                                                                    | Cursor 🕨 |
|-------------|----------------------------------------------------------------------------------------------------|----------|
|             | para ajustar todos los niveles de la calidad de tonos de color<br>Pulse <b>BACK</b> para volver al menú anterior. |          |

Esto selecciona los modos de sonido para una reproducción de sonido más espacial o envolvente.

| SRS TruSurround HD | Apagado   | para desactiva SRS TruSurround HD™  |
|--------------------|-----------|-------------------------------------|
|                    | Encendido | para activación SRS TruSurround HD™ |

Esta función mantiene un diferencial de intensidad acústica constante entre los comerciales y los programas de TV.

| Nivelador automat.<br>volumen | Apagado   | para elimina la nivelación automática de<br>volumen                                |
|-------------------------------|-----------|------------------------------------------------------------------------------------|
|                               | Encendido | para reduce las diferencias de volumen<br>entre los anuncios y los programas de TV |

Puede seleccionar la Salida de Audio desde los altavoces de la unidad o no. Si su amplificador es compatible con la función de enlace HDMI y está conectado por un cable HDMI a esta unidad, algunas operaciones tales como subir el volumen se pueden cambiar utilizando el control remoto de esta unidad. Asegúrese que **Controlar EasyLink** esté ajustado en **Encendido. (m) p.26** 

|              | Encendido             | Los altavoces emitirán el sonido                                                                                                    |
|--------------|-----------------------|----------------------------------------------------------------------------------------------------|
|              | Apagado               | Los altavoces no emitirán el sonido                                                                                                    |
| Altavoces TV | Altavoces<br>EasyLink | Para controlar la salida de Audio de los<br>Dispositivos Compatibles con EasyLink<br>conectados utilizando VOL +/- en el<br>mando a distancia de esta unidad |

Puede ajustar el modo de salida como predeterminado para el modo de sonido (sólo televisión Analógica).

|                 | Estéreo | para emite audio en estéreo             |
|-----------------|---------|-----------------------------------------|
| Ajuste de audio | Mono    | para emite audio en mono                |
|                 | SAP     | para emite un segundo programa de audio |

## Ajuste

Antes de comenzar:

Asegúrese de que la unidad esté conectada a la antena o al cable.

Presione MENU/EXIT y use ▲ ▼ para seleccionar Ajuste, después presione OK.

| Imagen   | Sintonización automática |
|----------|--------------------------|
| Sonido   | Lista canales            |
| Ajuste   | Agregar canales          |
| Opciones | Antena                   |
| Idioma   |                          |
| USB      |                          |
|          |                          |
|          |                          |
|          |                          |

2 Ajuste los siguientes elementos.

## Sintonización automática

Asegúrese que el cable RF esté conectado correctamente a esta unidad y que esté registrado con su proveedor de TV por cable cuando instale los canales de Cable.

- Use ▲ ▼ para seleccionar Sintonización automática, después presione OK.
  - Si ejecuta Sintonización automática cuando tenga canales bloqueados, aparece un mensaje solicitándole que ingrese su PIN. Introduzca su PIN para completar la instalación. Es necesario configurar el bloqueo de canal nuevo después de la instalación.
- 2 Use ▲ ▼ para seleccionar la opción apropiada, entonces presione OK.
  - Cuando se seleccione Antena, la TV detecta señales de la antena. La TV busca los canales DTV y televisión Analógica disponibles en su área.
  - Cuando se seleccione Cable, la TV detecta señales suministradas por cable. La TV busca canales DTV, televisión Analógica y Cable disponibles en su área.

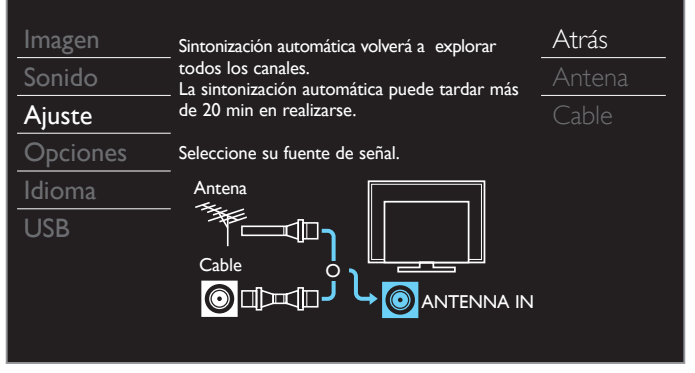

Continúa en la siguiente página.

 Cuando la exploración y memorización se completen, se visualizará el canal memorizado más bajo.

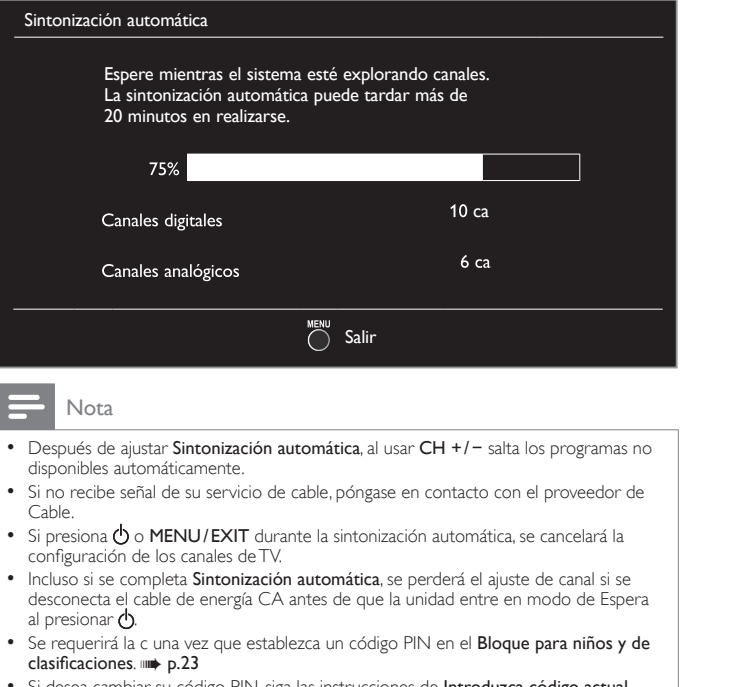

Si desea cambiar su código PIN, siga las instrucciones de Introduzca código actual. IIII p.25

## Lista de canales

Los canales seleccionados aguí se pueden omitir cuando se seleccionen los canales utilizando CH +/-.

Estos canales todavía se pueden seleccionar con los botones NUMÉRICOS.

- 1 Use ▲ ▼ para seleccionar Lista canales, después presione OK.
- 2 Use ▲ ▼ para seleccionar el canal que desea eliminar, después presione OK.

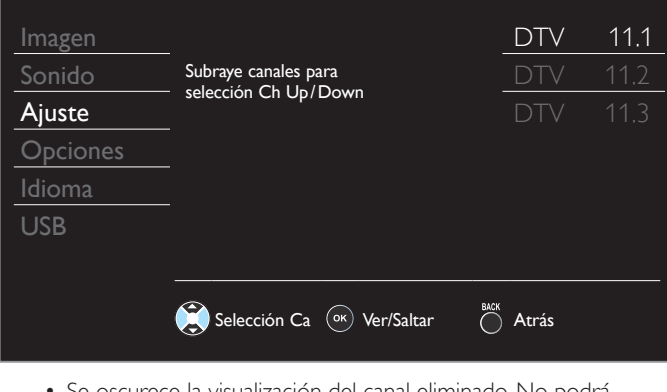

- Se oscurece la visualización del canal eliminado. No podrá seleccionar el canal de nuevo con CH +/-.
- Para volver a activar un canal eliminado, use ▲ ▼ y presione OK. Los canales registrados aparecen resaltados.
- · Cuando salte un canal mayor, también se saltarán sus canales menores.

Nota

El canal con DTV indicado en la pantalla es ATSC. De otra manera el canal es televisión Analógica.

Esta función le permite agregar los canales de TV Análogos fuera del aire o de Cable Análogos no agregados por la sintonización automática debidos a las condiciones de recepción durante el ajuste inicial.

- 1 Use ▲ ▼ para seleccionar Agregar canales después presione OK.
- 2 Use los botones NUMÉRICOS para ingresar el número de canal que desee agregar, después presione OK.

| Imagen                                                                 |                                                                                                 |                             | Agregar canales                                   |
|------------------------------------------------------------------------|-------------------------------------------------------------------------------------------------|-----------------------------|---------------------------------------------------|
| Sonido                                                                 | Para canales análogos, seleccione                                                               |                             |                                                   |
| Ajuste                                                                 | usando los botones numéricos.                                                                   |                             |                                                   |
| Opciones                                                               | Para los canales digitales, debe<br>realizar la función Sintonización<br>automática.automática. |                             |                                                   |
| Idioma                                                                 |                                                                                                 |                             |                                                   |
| USB                                                                    |                                                                                                 |                             |                                                   |
|                                                                        |                                                                                                 |                             |                                                   |
|                                                                        | Cambia Ca                                                                                       | ВАСК                        | Atrás                                             |
| Nota                                                                   |                                                                                                 |                             |                                                   |
| <ul> <li>Si la configuración s</li> <li>Si se usa una Entra</li> </ul> | se completa exitosamente, se desplie<br>da externa, no es posible registrar e                   | ga <b>Agre</b><br>I canal y | <b>gado a la lista de canales.</b><br>se mostrará |

- No disponible en la pantalla de TV.
- Algunos canales no pueden ser seleccionados por CH +/-. Utilice los botones NUMÉRICOS para seleccionar los canales memorizados.

## Confirmación de antena

#### Funcionamiento de TV Digital

Esta función le permite revisar la fuerza de la señal Digital de cada canal.

- 1 Use ▲ ▼ para seleccionar Antena, después presione OK.
- 2 Use los botones NUMÉRICOS o CH +/- para seleccionar el canal para el que desee revisar la fuerza de señal Digital.

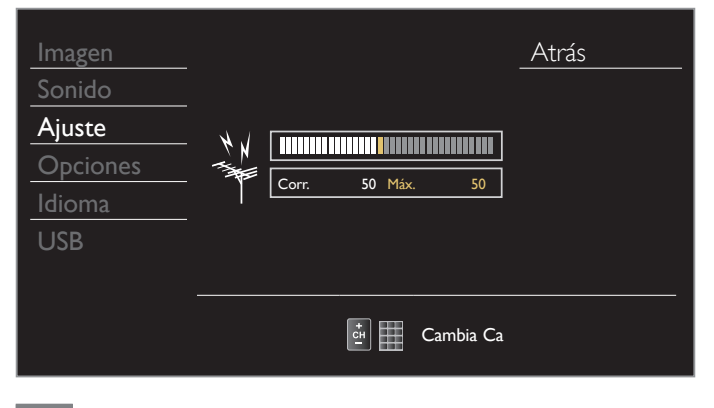

Nota

Si el canal se ajusta en canal Análogo o Entrada externa, no puede confirmar la condición de la antena

## Opciones

 Presione MENU/EXIT y use ▲ ▼ para seleccionar Opciones, después presione OK.

| Imagen   | Ajustes subtítulos         |      |
|----------|----------------------------|------|
| Sonido   | Bloqueo infantil           |      |
| Ajuste   | Ajustes de PC              |      |
| Opciones | EasyLink                   |      |
| Idioma   | Ubicación                  | Casa |
| USB      | Pegatina elect.            |      |
|          | Actualización del software | —    |
|          |                            |      |
|          |                            |      |

2 Ajuste los siguientes elementos.

## Ajustes subtítulos

Los Subtítulos muestran la porción de audio de la programación como texto superpuesto sobre el vídeo.

Use ▲ ▼ para seleccionar Ajustes subtítulos, después presione OK.

| Servicio de subtítulos           | Apagado                                                                                |
|----------------------------------|----------------------------------------------------------------------------------------|
| Servicio de subtítulos digitales | Apagado                                                                                |
| Estilo de los subtítulos         |                                                                                        |
|                                  |                                                                                        |
|                                  |                                                                                        |
|                                  |                                                                                        |
|                                  |                                                                                        |
|                                  |                                                                                        |
|                                  | Servicio de subtítulos<br>Servicio de subtítulos digitales<br>Estilo de los subtítulos |

2 Use ▲▼◀▶ para seleccionar el elemento que desee ajustar, después presione OK.

#### Funcionamiento de TV Digital

Además de los Subtítulos básicos, DTV tiene sus propios Subtítulos llamados servicio de subtítulo Digital. Use este menú para cambiar los ajustes para servicio de subtítulo Digital.

|                                     | Apagado        | Seleccione si no desea el servicio de subtítulo Digital.                                                                                                    |
|-------------------------------------|----------------|----------------------------------------------------------------------------------------------------|
| Servicio de<br>subtítulos digitales | CS-1 a<br>CS-6 | Seleccione uno de estos antes de<br>cambiar cualquier otro elemento en el<br>menú <b>Ajustes subtítulos</b> . Elija <b>CS-1</b> bajo<br>circunstancias normales. |

|                           | Apagado                           | Selecciónelo                                                                                                    | si no desea servicio de subtítulos.                                                                  |  |
|---------------------------|-----------------------------------|----------------------------------------------------------------------------------------------------|----------------------------------------------------------------------------------------------------|--|
|                           | СС-1<br>У<br>Т-1                  | Servicios de subtítulo y texto primarios. Los<br>subtítulos o el texto se muestran en el mismo<br>idioma que el diálogo del programa (hasta 4<br>líneas de escritura sobre la pantalla del televisor                                                    |                                                                                                    |  |
|                           | СС-3<br>У<br>Т-3                  | Sirven como canales de datos preferidos.<br>Los subtítulos o el texto se muestran con<br>frecuencia en un idioma secundario.                                                                                                    |                                                                                                    |  |
| Servicio de<br>subtítulos | СС-2,<br>СС-4,<br>Т-2<br>У<br>Т-4 | Rara vez disponibles y las transmisoras los usan<br>sólo en condiciones especiales, tales como<br>cuando <b>CC-1</b> y <b>CC-3</b> o <b>T-1</b> y <b>T-3</b> no están<br>disponibles.<br>•Hay 3 modos de visualización de acuerdo con<br>los programas: |                                                                                                    |  |
|                           |                                   | Paint-on                                                                                                    | Visualiza los caracteres de<br>Entrada en la pantalla de TV<br>inmediatamente.                       |  |
|                           |                                   | Pop-on                                                                                                    | Una vez que los caracteres son<br>almacenados en memoria, se<br>muestran todos a la vez.             |  |
|                           |                                   | Roll-up                                                                                                    | Muestra los caracteres<br>continuadamente mediante<br>desplazamiento de líneas<br>(máximo 4 líneas). |  |

Funcionamiento de TV Análoga/por Cable

Puede elegir el tamaño, la fuente, el color, el fondo y otras características del texto del subtítulo.

|                             | fuente | Estilo fuente     |                                                                            |  |
|-----------------------------|--------|-------------------|----------------------------------------------------------------------------|--|
|                             |        | Tamaño fuente     | de fuente, tamaño, color                                                   |  |
|                             |        | Color fuente      | y transparencia de los<br>Subtítulos                                       |  |
|                             |        | Opaco fuente      | Subtituios.                                                                |  |
| Estilo de los<br>subtítulos | fondo  | Color fondo       | Se pueden cambiar                                                          |  |
|                             |        | Opacidad<br>fondo | el color de fondo y la<br>transparencia de los<br>subtítulos visualizados. |  |
|                             | borde  | Color borde       | El color y el tipo de                                                      |  |
|                             |        | Tipo borde        | mostrado se puede<br>cambiar                                               |  |

#### Visualización de la imagen

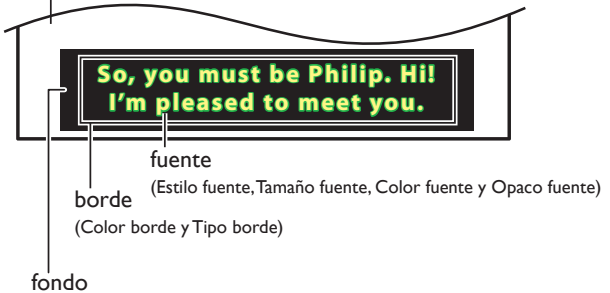

## (Color fondo y Opacidad fondo)

 Revise la selección de ajustes que realizó en la siguiente página en la esquina superior derecha del recuadro de ajustes mostrado (no todas las selecciones muestran las cambios realizados).

#### Continúa en la siguiente página.

#### Nota

Español

- El Servicio de subtítulos digitales que puede cambiar difiere dependiendo de las descripción de la transmisión.
- El estilo de subtítulo no se efectuará si el Config. usuarid está ajustado en Apagado.
- El servicio de Subtítulos puede no poderse controladr por las opciones de menú de esta unidad si ve la televisión a través de un decodificador de cable o satélite externo. En este caso necesitará usar las opciones de menú en el decodificador externo para controlar los Subtítulos.
- Los subtítulos no siempre usan la ortografía y gramática correctos.
- No todos los programas de TV y comerciales de producto incluyen información de Subtítulos. Consulte la programación de TV de su área respecto a los canales de TV y horarios de programas Subtitulados. Los programas subtitulados por lo general están indicados en las guías de programación de TV con marcas de servicio tales como CC.
- No todos los servicios de subtítulos son utilizados por un canal de TV durante la transmisión de un programa Subtitulado.
- El subtítulo NO se desplegará cuando utilice una conexión HDMI.
- Para mostrar los Subtítulos en la pantalla de su TV, la señal de transmisión debe contener los datos de Subtítulo.
- No todos los programas de TV y comerciales tienen Subtítulos y todos los tipos de Subtítulos.
- · Los subtítulos y textos pueden no coincidir exactamente con la voz del televisor.
- Cambiar los canales puede retrasar los Subtítulos por algunos segundos.
- Ajustar o silenciar el volumen puede demorar los Subtítulos durante unos cuantos segundos.
- Pueden utilizarse abreviaciones, símbolos y otras abreviaturas gramaticales para sincronizar el texto con la acción en pantalla. Este no es un mal funcionamiento.
- Los subtítulos o caracteres de texto no se visualizarán mientras se muestren el menú principal o la visualización de funciones.
- Si aparece una caja de color negro en la pantalla de la TV, esto significa que el Subtítulo está ajustado en modo de texto. Para eliminar la caja, seleccione CC-1, CC-2, CC-3, CC-4 o Apagado.
- Si la unidad recibe señales de televisión de baja calidad, los subtítulos pueden contener errores o podría no haber subtítulos en lo absoluto. Pueden ser causas de señales de baja calidad:
  - Ruido de ignición de automóviles
  - Ruido de motor eléctrico
  - Recepción de señal débil
- Recepción de señal multiplex (imágenes fantasmas o fluctuaciones en pantalla)
   Caída de datos y Pixelación (sólo para DTV)
- La unidad retiene el ajuste de Subtítulos si falla la energía.
- Cuando la unidad recibe señal de reproducción de efectos especiales (p. ej. Búsqueda, Lento y Cuadro Congelado) desde un canal de Salida de vídeo de VCR (canal 3 o canal 4), la unidad puede no mostrar los subtítulos o texto correctos.

## Bloque para niños y de clasificaciones

Puede evitar que los niños vean ciertos programas o canales bloqueando los controles de la TV y usando clasificaciones.

| 1 | Use 🔺 🛡 | para seleccionar | Bloqueo infantil, | , después pre | esione <b>OK</b> . |
|---|---------|------------------|-------------------|---------------|--------------------|
|---|---------|------------------|-------------------|---------------|--------------------|

| Imagen   | Ajustes subtítulos         |      |
|----------|----------------------------|------|
| Sonido   | Bloqueo infantil           |      |
| Ajuste   | Ajustes de PC              |      |
| Opciones | EasyLink                   |      |
| Idioma   | Ubicación                  | Casa |
| USB      | Pegatina elect.            |      |
|          | Actualización del software |      |

- 2 Use los botones NUMÉRICOS para ingresar los números de 4 dígitos para su código PIN.
  - Si no se ha asignado un Código Id., introduzca 0, 0, 0, 0.
  - Cuando el código PIN es correcto, se visualiza el menú Bloqueo infantil.

Consulte la siguiente descripción para ajustar cada elemento.

| Imagen   | Bloqueo de canales       |
|----------|--------------------------|
| Sonido   | US películas prohibidas  |
| Ajuste   | Niveles bloqueo USTV     |
| Opciones | Clasif. inglés canad.    |
| Idioma   | Clasif. francés canad.   |
| USB      | Clasificación regional   |
|          | Introduzca código actual |
|          |                          |

#### - Nota

- Cuando seleccione una clasificación y la ajuste en ⊠ o □, las clasificaciones mayores se bloquearán automáticamente. Las clasificaciones más bajas estarán disponibles para su visión.
- Cuando ajuste la mayor clasificación en 
  , todas las clasificaciones cambian a
  automáticamente.
- Para bloquear cualquier programa inapropiado, ajuste sus límites en US películas prohibidas, Niveles bloqueo US TV y Clasificación regional.
- La configuración de bloqueo infantil se conservará después de un fallo en el suministro eléctrico o cuando se haya desconectado la alimentación durante más de 10 segundos (salvo el código PIN que se restablecerá a 0000).
   Bloque para niños y de clasificaciones imp.23
- Clasificación regional estarán disponibles cuando la unidad reciba una transmisión Digital utilizando el nuevo sistema de clasificación.
- En los Estados Unidos, la unidad puede descargar la tabla de bloqueo de clasificaciones regionales según sea necesario.
- El sistema de clasificación canadiense de esta unidad se basa en el estándar CEA-766-A y la política de la CRTC.

## Bloqueo de canales

Canales o modos de Entrada externa particulares pueden ser invisibles en esta función.

- 3 Use ▲ ▼ para seleccionar Bloqueo de canales, después presione OK.
- 4 Use ▲ ▼ para seleccionar los canales o Entrada externa particulares, después presione OK repetidamente para cambiar entre ver y bloquear.
  - 🛛 indica que el canal o la Fuente de Entrada están bloqueados.
  - 🗌 indica que el canal o Fuente de Entrada no están bloqueados.

| Imagen   |         |     |
|----------|---------|-----|
| Sonido   |         |     |
| Ajuste   |         |     |
| Opciones | 🗌 Video |     |
| Idioma   | D PC    |     |
| USB      | 40.1    | DTV |
|          | 40.2    | DTV |

## Ajuste de clasificaciones de películas y TV de EUA

US películas prohibidas es el sistema de clasificación creado por MPAA. Niveles bloqueo USTV tiene acceso controlado a programas individuales en base en sus clasificaciones de edad y clasificación de contenido.

- 3 Use ▲ ▼ para seleccionar US películas prohibidas o Niveles bloqueo USTV, después presione OK.
- 4 Use ▲ ▼ para seleccionar la clasificación deseada, después presione OK repetidamente para cambiar entre ver y bloquear:
  - Para niveles bloqueo USTV, puede seguir ajustando las subcategorías para bloquear elementos específicos de la programación.
  - $\boxtimes$  o  $\boxtimes$  indica que la clasificación está bloqueada.
  - $\bullet \ \ \square$  indica que la clasificación no está bloqueada.

#### US películas prohibidas

| Imagen   | 🗌 Todo  |
|----------|---------|
| Sonido   |         |
| Ajuste   | G       |
| Opciones | PG      |
| Idioma   | PG-13   |
| USB      | 🗌 R     |
|          | 🗌 NC-17 |
|          | □ x     |
|          |         |

#### Niveles bloqueo USTV

| Imagan   |        |
|----------|--------|
| Imagen   | 🗌 Todo |
| Sonido   | No No  |
| Ajuste   | TV-Y   |
| Opciones | TV-Y7  |
| Idioma   | TV-G   |
| USB      | TV-PG  |
|          | TV-14  |
|          | TV-MA  |
|          |        |

| US películas<br>prohibidas | Niveles<br>bloqueo US<br>TV | Descripción                                                                                            |
|----------------------------|-----------------------------|----------------------------------------------------------------------------------------------------|
| Todo                       |                             | Todas las clasificaciones bloqueadas incluyendo<br>las carentes de clasificación                       |
| NR                         | No                          | Sin clasificación                                                                                      |
| -                          | TV-Y                        | Apto para todos los niños                                                                              |
| -                          | TV-Y7                       | Apto para todos los niños desde los 7 años                                                             |
| G                          | TV-G                        | Audiencia general                                                                                      |
| PG                         | TV-PG                       | Se sugiere supervisión de los padres                                                                   |
| PG-13                      | -                           | No apto niños menores de 13 años                                                                       |
| -                          | TV-14                       | No apto niños menores de 14 años                                                                       |
| R                          | _                           | Restringido; menores de 17 años tienen que<br>estar acompañados por un progenitor o un<br>tutor adulto |
| NC-17                      | -                           | No apto para menores de 17 años                                                                        |
| Х                          | TV-MA                       | Exclusivamente para público adulto                                                                     |

#### Para ajustar las subcategorías

Respecto a **TV-Y7**, **TV-PG**, **TV-14** o **TV-MA**, puede ajustar adicionalmente las sub-categorías para bloquear elementos específicos de la programación. Para ajustar las subcategorías, siga el paso indicado.

Use  $\blacktriangle \lor \blacklozenge$  para seleccionar la clasificación deseada, después presione OK repetidamente para cambiar entre  $\boxtimes y \square$ .

| Imagen   | — — ·   | _                       |
|----------|---------|-------------------------|
| <u> </u> |         | (FV) Fantasía Violencia |
|          | 🗌 No    |                         |
| Ajuste   | TV-Y    |                         |
| Opciones | ✓ TV-Y7 |                         |
| Idioma   | TV-G    |                         |
| USB      | TV-PG   |                         |
|          | TV-14   |                         |
|          | TV-MA   |                         |

| Niveles bloqueo US TV | Subclasificación                        |  |
|-----------------------|-----------------------------------------|--|
| TV-Y7                 | (FV) Fantasía Violencia                 |  |
| TV-PG                 | (D) Diálogo<br>(L) Idioma               |  |
| TV-14                 | (Š) Sexo<br>(V) Violencia               |  |
| TV-MA                 | (L) Idioma<br>(S) Sexo<br>(V) Violencia |  |

#### - Nota

 La subcategoría bloqueada aparecerá junto a la categoría de clasificación principal en el menú Niveles bloqueo USTV.

- No puede bloquear una subcategoría si la clasificación principal está ajustada en 🗔.
- Cambiar la categoría a ⊠ o 
   ⊂ cambia automáticamente todas sus subcategorías a la misma (⊠ o 
   ).

#### Clasificaciones de inglés canadiense o francés canadiense

Puede seleccionar la clasificación para transmisión de Inglés Canad. o Francés Canad.

- 3 Use ▲ ▼ para seleccionar Clasif. inglés canad. o Clasif. francés canad., después presione OK.
- 4 Use ▲ ▼ para seleccionar la clasificación deseada, después presione OK repetidamente para cambiar entre ver y bloquear.
  - 🛛 indica que la clasificación está bloqueada.
  - 🗌 indica que la clasificación no está bloqueada.

| Clasif.<br>inglés canad. | Clasif.<br>francés canad. | Descripción                          |  |
|--------------------------|---------------------------|--------------------------------------|--|
| Todo                     |                           | Todas las clasificaciones bloqueadas |  |
| E                        |                           | Programa exento                      |  |
| С                        | -                         | Para todos los niños                 |  |
| C8+                      | -                         | Para niños mayores de 8 años         |  |
| G                        |                           | Audiencia general                    |  |
| -                        | 8ans+                     | No adecuado para menores de 8 años   |  |
| PG                       | -                         | Se sugiere supervisión de los padres |  |
| -                        | 13ans+                    | No adecuado para menores de 13 años  |  |
| 14+                      | -                         | No adecuado para menores de 14 años  |  |
| _                        | 16ans+                    | No adecuado para menores de 16 años  |  |
| 18+                      | 18ans+                    | Sólo para adultos                    |  |

#### Nota

 El V-Chip puede bloquear los programas no clasificados por "CEA-608-E sec. L.3". Si se usa la opción para bloquear programas NR, No o E en US películas prohibidas, Niveles bloqueo US TV, Clasif. inglés canad. o Clasif. francés canad. de manera acorde "pueden ocurrir resultados inusuales y la unidad puede no recibir boletines de emergencia u otros tipos de programación:" / Boletines de Emergencia (Tales como mensajes EAS, advertencias climáticas y otros) / Programación originada localmente / Noticias / Avisos Políticos / de Servicio Público / Religiosos / Deportes / Clima.

#### Introduzca código actual

A pesar de que la unidad viene con el código default 0000, usted puede fijar su propio Código Id.

- 3 Use ▲ ▼ para seleccionar Introduzca código actual, después presione OK.
- Presione los botones NUMÉRICOS para ingresar el nuevo código PIN de 4 dígitos.
  - Ingrese el código PIN de nuevo en el campo de ingreso Confirme código.

| Imagen             |                                                        |
|--------------------|--------------------------------------------------------|
| Sonido             | Introduzca código.                                     |
| Ajuste             |                                                        |
| Opciones           | Confirme código.                                       |
| Idioma             |                                                        |
| USB                |                                                        |
|                    |                                                        |
|                    | Código Id. Ör Atrás                                    |
| Nota               |                                                        |
| Asegúrese de que e | l nuevo Código Id, y el Código Id, de confirmación son |

- exactamente iguales. Si son diferentes, el espacio queda en blanco para volver a introducirla.
- Si se produce un fallo en el suministro eléctrico, el código PIN se borrará y se restablecerá el código PIN predeterminado (0000).
- Si olvida el código PIN, desconecte el cable de energía CA y espere 10 segundos para conectar el cable de nuevo.
   La unidad restaurara el código PIN a 0000 como el predeterminado en fábrica.

## Use **I** para ajustar el ajuste de **Reloj** para estabilizar la pantalla de

fase durante el Ingreso de PC.

Ajustes de PC

PC y el ajuste Fase para mejorar la claridad de la pantalla PC.

Esta función le permite ajustar la posición de la pantalla PC, el reloj, y la

| Use ▲ ▼ para seleccionar | Ajustes de PC | , después presione <b>OK</b> . |
|--------------------------|---------------|--------------------------------|
|--------------------------|---------------|--------------------------------|

| Imagen   | Ajuste automático   |   |
|----------|---------------------|---|
| Sonido   |                     |   |
| Ajuste   | Posición horizontal | 0 |
| Opciones | Posición vertical   | 0 |
| Idioma   | Reloj               | 0 |
| USB      | Fase                | 0 |
|          |                     |   |
|          |                     |   |

- 2 Use ▲ ▼ para seleccionar el elemento que desee ajustar, después presione OK.
  - La posición horizontal/vertical, el reloj y la fase de la pantalla PC se ajustan automáticamente.

| Ajuste automático      | Seleccione su desea ajustarlas automáticamente. |                                           |  |
|------------------------|-------------------------------------------------|-------------------------------------------|--|
|                        | Cursor <                                        | Cursor 🕨                                  |  |
| Posición<br>horizontal | para mover la pantalla PC a<br>la izquierda     | para mover la pantalla PC a<br>la derecha |  |
| Posición<br>vertical   | para mover la pantalla PC<br>hacia abajo        | para mover la pantalla PC<br>hacia arriba |  |
| Reloj                  | para decrementar el valor                       | para incrementar el valor del<br>ajuste   |  |
| Fase                   | del ajuste                                      |                                           |  |
|                        |                                                 |                                           |  |

Nota

- Puede no obtener la pantalla apropiada con Ajuste automático para algunas señales. En
- este caso, ajuste las opciones manualmente.
  Arregle el ajuste Fase después de que se haya ajustado adecuadamente el ajuste Reloj.

## EasyLink

Esta función le permite operar las funciones enlazadas entre los dispositivos de nuestra marca con una característica EasyLink y con esta unidad conectada a través de un cable HDMI. Debe conectar esta unidad a los dispositivos EasyLink de nuestra marca y asegurarse que su ajuste EasyLink también esté ajustado en Encendido.

## 1 Use $\blacktriangle$ $\forall$ para seleccionar EasyLink, después presione OK.

| Imagen   | Controlar EasyLink            | Encendido |
|----------|-------------------------------|-----------|
| Sonido   | Apagado auto. de dispositivos | Encendido |
| Ajuste   | Encendido automático del TV   | Encendido |
| Opciones | Lista de dispositivos         |           |
| Idioma   |                               |           |
| USB      |                               |           |
|          |                               |           |
|          |                               |           |
|          |                               |           |

2 Use ▲ V ◀ ► para seleccionar el elemento que desee ajustar, después presione OK.

Ajuste el Control de EasyLink en **Encendido** o **Apagado**. Los siguientes ajustes adicionales estarán atenuados cuando ajuste en **Apagado**.

|                    | Apagado   | Desactiva todos los EasyLink.                                                                          |  |
|--------------------|-----------|----------------------------------------------------------------------------------------------------|--|
| Controlar EasyLink | Encendido | Selecciona su tiene conectado un<br>dispositivo externo que sea compatible<br>con la función EasyLink. |  |

Puede ajustar su dispositivo para Apagarse al entrelazarlo con la energía de esta unidad.

| Apagado auto. de | Apagado   | Su dispositivo EasyLink conectado<br>permanece encendido incluso si la unidad<br>entra en modo de Espera.  |
|------------------|-----------|----------------------------------------------------------------------------------------------------|
| dispositivos     | Encendido | Su dispositivo EasyLink conectado<br>se Apaga automáticamente cuando la<br>unidad entra en modo de Espera. |

Esta unidad se Encenderá cuando se envíe la señal de Encendido desde su dispositivo EasyLink conectado.

| Encendido automático | Apagado   | Esta unidad permanece en modo de<br>Espera incluso si Enciende su dispositivo<br>EasyLink conectado. |
|----------------------|-----------|----------------------------------------------------------------------------------------------------|
| del TV               | Encendido | Esta unidad se Enciende automáticamente<br>cuando Enciende sy dispositivo EasyLink<br>conectado.     |

## Lista de dispositivos

Esta función le permite ver el número o nombre de producto de los dispositivos conectados.

Utilice  $\blacktriangle \nabla$  para seleccionar el dispositivo EasyLink deseado entre los que aparecen en la pantalla de TV, y presione **OK**.

Su dispositivo EasyLink conectado se encenderá si está en el modo de espera.

| Imagen   |        |                              |
|----------|--------|------------------------------|
| Sonido   | HDMI1  | Grabador DVD                 |
| Ajuste   | HDMI2  | Reproductor de disco Blu-ray |
| Opciones | HDMI3  |                              |
| Idioma   |        |                              |
| USB      |        |                              |
|          |        |                              |
|          | ок Сат | mbio entr.                   |

## Ajuste de su ubicación en hogar

Puede ajustar la ubicación de su TV en **Casa** o **Tienda**. Elegir **Casa** le da completa flexibilidad para cambiar los ajustes predeterminados para imagen y sonido

## 1 Use ▲ ▼ para seleccionar Ubicación, después presione OK.

| Imagen   | Ajustes subtítulos         |      |
|----------|----------------------------|------|
| Sonido   | Bloqueo infantil           |      |
| Ajuste   | Ajustes de PC              |      |
| Opciones | EasyLink                   |      |
| Idioma   | Ubicación                  | Casa |
| USB      | Pegatina elect.            |      |
|          | Actualización del software | —    |
|          |                            |      |

## 2 Use ▲ ▼ para seleccionar Casa o Tienda, después presione OK.

| Tienda                                                                                                    | La unidad estará ajustada con los ajustes predefinidos para<br>mostradores de tiendas al menudeo. En esta configuración,<br>puede ajustar la retroiluminación para que sea más brillante.         |  |
|----------------------------------------------------------------------------------------------------|----------------------------------------------------------------------------------------------------|--|
| Casa                                                                                                    | La unidad está configurada para maximizar la eficiencia<br>de energía para un arreglo de casa, y se puede ajustar con<br>una selección de imágenes y calidades de sonido según su<br>preferencia. |  |
| Nota                                                                                                    |                                                                                                    |  |
| <ul> <li>Debe allocates as Const Debe as attended by allocates de constitue a factores according dest</li> </ul> |                                                                                                    |  |

 Debe ajustar en Casa. De lo contrario, los ajustes de sonido e imagen personalizados no se memorizarán cuando el televisor pase al modo de reposo.

## Pegatina elect.

Cuandd ajuste **Ubicación** en tienda de **Tienda**, Pegatina elect. se visualiza la calcomanía electrónica (Electronic Sticker). Pegatina elect. se puede apagar utilizando el siguiente procedimiento.

| 1 Use ▲ ▼ para seleccionar <b>Pegatina elect.</b> , desp | oués presione <b>(</b> | ЭK. |
|----------------------------------------------------------|------------------------|-----|
|----------------------------------------------------------|------------------------|-----|

| 2 |         |                  |          |         |          |    |
|---|---------|------------------|----------|---------|----------|----|
| Z | Use 🔺 🔻 | para seleccionar | Apagado, | después | presione | OK |

| Apagado  | Puede apagar la Pegatina elect.                                               |  |
|----------|-------------------------------------------------------------------------------|--|
| Arriba   | Pegatina elect, se visualiza en la parte superior de la pantalla de su TV.    |  |
| Inferior | Pegatina elect. se visualiza en la parte inferior de la pantalla<br>de su TV. |  |
|          |                                                                               |  |

Si selecciona Casa, no se visualizará la Pegatina elect.

Nota

Idioma

1 Presione MENU/EXIT y use ▲ ▼ para seleccionar Idioma, después presione OK.

| Imagen   |                                    |         |
|----------|------------------------------------|---------|
| Sonido   | Select your menu language.         | English |
| Ajuste   |                                    |         |
| Opciones | Seleccione el idioma para el menú. | Español |
| Idioma   |                                    |         |
| USB      | Sélectionnez la langue du menu.    |         |
|          |                                    |         |
|          |                                    |         |

2 Use ▲ ▼ para seleccionar English, Español o Français, después presione OK.

## - Nota

 Si necesita el menú Español en lugar de los menús Inglés o Francés, presione MENU/EXIT. Use ▲ ♥ para seleccionar Language o Langue, después presione OK. Use ▲ ♥ para seleccionar Español, después presione OK. Presione MENU/EXIT para salir al menú principal.

## USB

Su TV está equipada con una conexión USB que le permite ver fotografías o ver archivos Motion JPEG almacenados en una Memoria USB.

- 1 Conecte la Memoria USB al terminal USB en el costado de su TV.
- 2 Presione MENU/EXIT y use ▲ ▼ para seleccionar USB, después presione OK.
  - El texto resaltado se moverá al nombre de su Memoria USB, después presione **OK** de nuevo.

| Imagen   |                                                    | Su USB |
|----------|----------------------------------------------------|--------|
| Sonido   | Este menú le permite disfrutar de                  |        |
| Ajuste   | imágenes y vídeos a través del<br>dispositivo USB. |        |
| Opciones |                                                    |        |
| Idioma   |                                                    |        |
| USB      |                                                    |        |
|          |                                                    |        |
|          |                                                    |        |
|          |                                                    |        |

3 Use ▲ ▼ para seleccionar Imagen o Video, después presione OK.
Los archivos grabados con las siguientes especificaciones son necesarios.

| Imagen (JPEG)          | Límite<br>superior      | 24 megapíxeles |                                                                                                    |
|------------------------|-------------------------|----------------|----------------------------------------------------------------------------------------------------|
| Video<br>(Motion JPEG) | Tamaño                  | 320×240 (QVGA) |                                                                                                    |
|                        | Velocidad<br>de cuadros | 30fps          |                                                                                                    |
|                        | Tipo de<br>audio        | LPCM           | Frecuencia de sampleo<br>(32 kHz, 44,1 kHz o 48 kHz)<br>Velocidad de bits de cuantificación<br>(16 bits) |

#### Nota

- Se puede soportar una capacidad de hasta 2GB (FAT16) o 8GB (FAT32).
- Se pueden reconocer hasta 10.000 archivos o 1.000 carpetas con 19 jerarquías.
- Se pueden reconocer hasta 255 caracteres en inglés.
- Esta unidad no soporta MTP(Protocolo de Transferencia de Medios).
- Esta unidad soporta los sistemas de archivo FAT16 y FAT32.
- Cuando no se soporte un archivo se emite un mensaje de error.
- Cuando no se reconoce la Memoria USB, intente volverla a conectar.
- No nos responsabilizamos si su Memoria USB no es soportada, ni aceptaremos ninguna responsabilidad por daño o pérdida de los datos almacenados.
- El nombre de archivo excede 128 caracteres o contiene un punto que no es soportado en esta televisión.
- No se soportan archivos JPEG progresivos.
- Sólo se soporta un archivo Motion JPEG con extensión ".avi". No se soporta una extensión ".mov".
- Durante la reproducción de Motion JPEG, "Pausa", "Avance" y "Retroceso" no funcionan en esta unidad.

1 Use ▲ ▼ para seleccionar el archivo deseado, después presione OK.

| Su USB         | lı              | magen Imagen                                                                                                    |
|----------------|-----------------|----------------------------------------------------------------------------------------------------|
| Imagen         | lı              | magen1.jpg                                                                                                    |
| <br>L          |                 |                                                                                                    |
| Imagen1.jpg    |                 |                                                                                                    |
| Imagen2.jpg    |                 |                                                                                                    |
| Imagen3.jpg    |                 | Contractor Contractor                                                                                                    |
| Imagen4.jpg    |                 | and the second second sec |
| Imagen5.jpg    |                 | Contraction of the second second                                                                                                    |
|                |                 | Imagen1.jpg<br>1200:900<br>2009:04:02 17:42:06                                                                                                    |
| 1              | 2 Miniaturas    | 3 4                                                                                                    |
| Pulse la tecla | "OK" para repro | oducir/pauzar.                                                                                                    |

- Para cambiar entre Lista y Miniaturas presione los botones NUMÉRICOS 2 cada vez.
- La unidad entra en presentación automáticamente. Para poner pausa / reproducir la presentación, presione **OK**.
- Use los botones NUMÉRICOS (1 a 4) para ver el detalle del archivo (1) o cambiar los siguientes ajustes (2 ~ 4). Vea la descripción en la parte superior de la siguiente columna.

| Elemento                 | Detalle                                                                                                    |
|--------------------------|----------------------------------------------------------------------------------------------------|
| <b>1</b><br>Más detalles | Presione 1 para visualizar los detalles del archivo siguientes.<br>Nombre, Álbum, Fecha, Tamaño y Siguiente.<br>Presione 1 de nuevo para borrar los detalles del archivo.                                        |
| 4<br>Iniciar show        | Presione <b>4</b> o <b>OK</b> para iniciar la presentación.<br>Mientras la presentación está activada, se visualizarán los<br>siguientes 2 ajustes.                                                              |
| 2<br>Transicione         | Presione 2, después use ▲ ▼ para seleccionar el modo de<br>transición que puede elegir de;<br>No, Disolver, Borrar a la der., Borrar a la izq., Borrar arriba,<br>Borrar abajo, Recuad. entran. y Recuad. salien |
| 3<br>Temp. diapo         | Presione <b>3</b> , después use ▲ ▼ para cambiar el tiempo de visualización que puede elegir entre; <b>Pequeño, Medio</b> y <b>Largo</b> .                                                                       |
| 4<br>Parar show          | Presione <b>4</b> o <b>OK</b> para detener la presentación.<br>Mientras la presentación está Apagada, se visualizarán los<br>siguientes 2 ajustes.                                                               |
| 2<br>Girar               | Cada vez que presione <b>2</b> girará la imagen a la derecha en 90 grados.                                                                                                    |
| 3<br>Zoom                | Presione 3, después use ▲ ▼ para seleccionar el factor de acercamiento (1×, 2× o 4×). Presione OK para ajustar el factor de acercamiento.                                                                        |

## Video (Motion JPEG)

1 Use  $\blacktriangle$   $\forall$  para seleccionar el archivo deseado, después presione OK.

|                                                     | Su USB<br>Video                                            |                 | Video Video<br>PELÍCULA1.avi                |                                         |
|-----------------------------------------------------|------------------------------------------------------------|-----------------|---------------------------------------------|-----------------------------------------|
| PELÍCUI<br>PELÍCUI<br>PELÍCUI<br>PELÍCUI<br>PELÍCUI | <b>_A1.avi</b><br>_A2.avi<br>_A3.avi<br>_A4.avi<br>_A5.avi |                 | Título:<br>Director:<br>Fecha:<br>Duración: | PELÍCULA1.avi<br>2009/04/02<br>00:06:37 |
|                                                     |                                                            | 2               | 3                                           | 4                                       |
| Eorn                                                | nato compat                                                | ible motion ine | g 320 x 240 30FP                            | \$                                      |

- Para detener la reproducción y regresar a la lista de archivos, presione BACK, OK o CH+.
- Presione CH para reproducir desde el principio.

| Elemento                 | Detalle                                                                                                    |
|--------------------------|----------------------------------------------------------------------------------------------------|
| <b>1</b><br>Más detalles | Presione 1 para visualizar los detalles del archivo siguientes.<br>Título, Director, Fecha y Duración.<br>Presione 1 de nuevo para borrar los detalles del archivo. |

# 6 Actualización de su software de TV

Philips intenta continuamente mejorar sus productos y le recomendamos ampliamente que actualice el software de la TV cuando las actualizaciones estén disponibles.

Se puede descargar el nuevo software de nuestro sitio en Internet en **www.philips.com/support** utilizando el número de modelo de su TV para encontrar la información.

## Revisión de su versión de software actual

- Presione MENU/EXIT y use ▲ ▼ para seleccionar Opciones, después presione OK.
- 2 Use ▲ ▼ para seleccionar Actualización del software, después presione OK.

| Imagen   | Información actual del software |
|----------|---------------------------------|
| Sonido   | Actualizar                      |
| Ajuste   |                                 |
| Opciones |                                 |
| Idioma   |                                 |
| USB      |                                 |
|          |                                 |
|          |                                 |
|          |                                 |

- 3 Use ▲ ▼ para seleccionar Información actual del software, después presione OK.
  - Se muestra la versión y descripción del software actual.

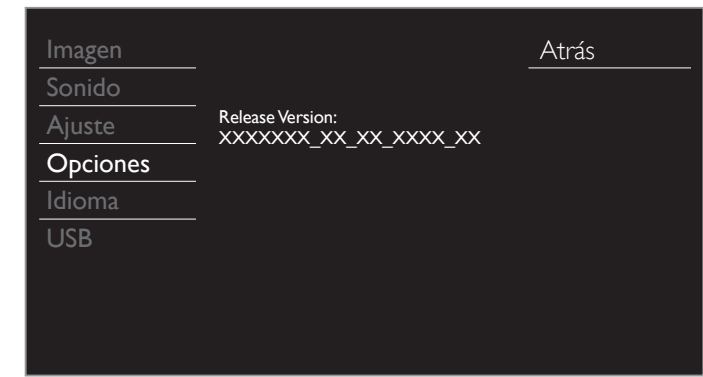

## Actualización de software

Puede actualizar el software utilizando una Memoria USB.

## Preparación para actualización de software

Usted requiere el siguiente equipo:

- Una PC con capacidad para navegar en Internet.
- Una herramienta de archivo que soporte el formato ZIP (p. ej. WinZip para Windows o Stufflt para Mac OS).
- Una Memoria USB formateada vacía.

## Nota

- Sólo FAT/Memorias portátiles con formato DOS no se soportan.
- Sólo use actualizaciones de software que se puedan encontrar en el sitio en Internet de Philips .

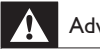

#### Advertencia

- Cuando se esté ejecutando la actualización de software, no presione ningún botón.
- No retire la Memoria USB durante la actualización del software.
- Si ocurre un error durante la actualización, vuelva a intentar el procedimiento o
  para asistencia adicional, por favor pógase en contacto con el Centro de Asistencia
  Telefónica.

## Descarga de software

Encuentre la información y software relacionados con su TV y descargue el archivo de actualización más reciente a su PC.

- 1 En su PC, abra un navegador de Internet y vaya a *www.philips.com/support*
- 2 Ingrese el número de modelo en el campo ''Type the Model Number...'' (Escriba el número de modelo...).
- 3 Haga clic en el software que desee descargar.
- Descomprima los archivos ZIP.
- **4** Copie el archivo de actualización en el directorio raíz de la Memoria USB.

## Inicio de actualización de software

1 Conecte su Memoria USB con el archivo de actualización al terminal USB en el costado de su TV.

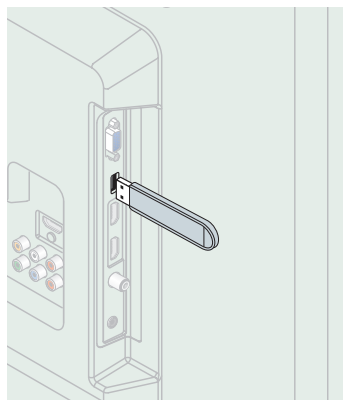

- 2 Presione MENU/EXIT y use ▲ ▼ para seleccionar Opciones, después presione OK.
- 3 Use ▲ ▼ para seleccionar Actualización del software, después presione OK.
- 4 Use  $\blacktriangle$   $\forall$  para seleccionar Actualizar, después presione OK.
- 5 Lea las instrucciones en pantalla y confirme que desea continuar con la instalación.

| Imagen   |                             | Inicia | ir ahora |
|----------|-----------------------------|--------|----------|
| Sonido   |                             |        |          |
| Ajuste   | ¿Desea mejorar el software? |        |          |
| Opciones |                             |        |          |
| Idioma   |                             |        |          |
| USB      |                             |        |          |
|          |                             |        |          |
|          |                             |        |          |
|          |                             |        |          |

- 6 Cuando se complete la actualización del software, presione ♂ para ajustar la unidad para que entre en modo de Espera, después retire la Memoria USB y presione ♂ de nuevo para Encender la unidad.
  - La TV se inicia con el nuevo software. Para asistencia adicional, por favor póngase en contacto con el Centro de Atención Telefónica.

# 7 Conexión de dispositivos

En estas conexiones no se utiliza ninguno de los cables suministrados: • Deberá adquirir los cables necesarios en su establecimiento local

Antes de conectar el cable de energía CA:

Asegúrese que los otros dispositivos estén conectados adecuadamente en antes de conectar el cable de energía CA.

## Selección de calidad de conexión

#### HDMI - Mayor calidad

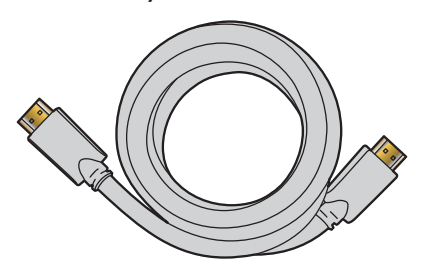

Soporta señales Digitales de alta definición y proporciona la mayor calidad de imagen y sonido. Las señales de vídeo y de audio se combinan en un cable. Debe usar HDMI para vídeo de alta definición completa y activar Philips EasyLink.

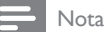

 Philips HDMI soporta HDCP (Alta Protección de Contenido Digital de Banda Ancha). HDCP es una forma de Gestión de Derechos Digitales que protege el contenido de alta definición en discos Blu-ray o DVD.

## Componente (Y Pb Pr) - Alta calidad

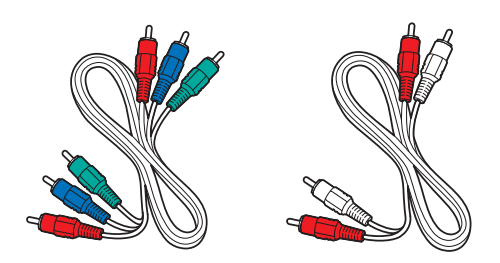

Soporta señales Análogas de alta definición pero proporciona menor calidad de imagen que HDMI. Los cables de Vídeo Componente (Y/Pb/ Pr) combinan cables de vídeo rojo / verde / azul con cables de audio rojo / blanco (I/D). Haga coincidir los colores de los cables cuando los conecte a la TV.

## Compuesto - Calidad básica

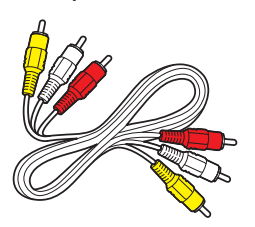

Para conexiones analógicas. El cable Análogo de Vídeo / Audio Compuesto por lo general combina un cable de vídeo amarillo con cables de audio rojo / blanco (I/D). Con esta unidad, el cable amarillo debe conectarse a Y (verde) de las tomas de entrada del Componente de Vídeo.

## Conexión de sus dispositivos

## Conexión Digital HDMI

La conexión HDMI ofrece la mayor calidad de imagen. HDMI (Interfaz Multimedia de Alta Definición) transporta vídeo Digital de alta definición y Audio Digital de canales múltiples a través de un solo cable.

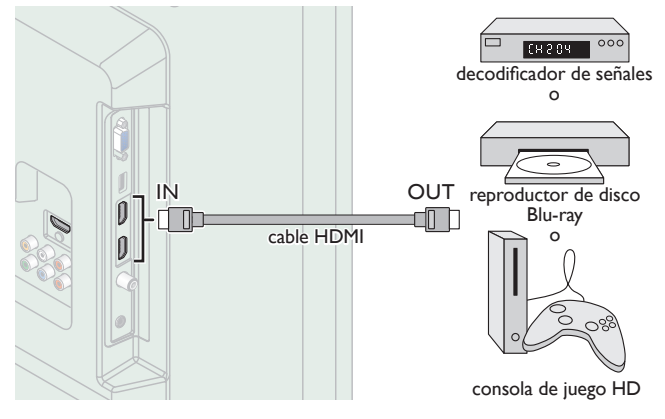

## Conexión HDMI-DVI

Esta unidad se puede conectar a su dispositivo que tenga una terminal DVI.

Use un cable de conversión HDMI-DVI para esta conexión y también requiere un cable de audio para señal de Audio Análogo.

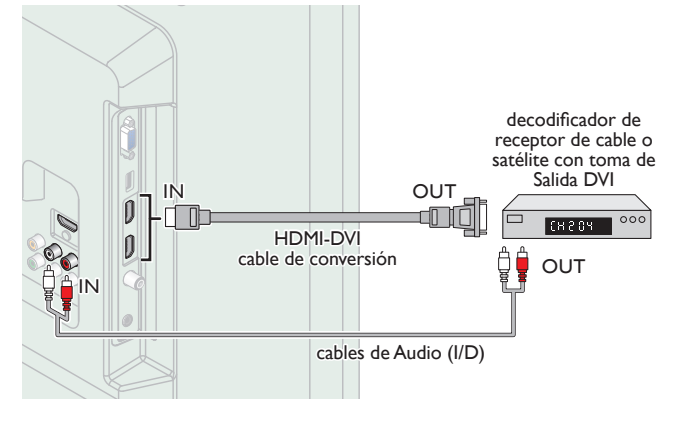

## - Nota

 Use un cable HDMI con el logotipo HDMI (cable HDMI certificado). Se recomienda el cable HDMI de Alta Velocidad para mejor compatibilidad.

#### Para conexión de HDMI

- La unidad acepta 480i / 480p / 720p / 1080i, 1080p 24/30/60Hz de señales de vídeo, 32kHz / 44,1kHz y 48kHz de señales de audio.
- Esta unidad acepta una señal de audio de canal 5,1 (Dolby Digital) y una señal de audio de 2 canales (LPCM).
- Esta unidad solamente acepta señales compatibles con la norma EIA861.

#### Para conexión de HDMI-DVI

- La unidad acepta señales de vídeo de 480i, 480p, 720p, 1080i y 1080p.
- La conexión HDMI-DVI requiere conexiones de audio separadas así como que las señales de audio se conviertan de Digital a Análogas.
- DVI no visualiza una imagen de 480i que no está en cumplimiento con EIA/CEA-861/861B.

## Conexión de Vídeo Análogo por Componente

La conexión de Vídeo Análogo por Componente ofrece mejor calidad de imagen para dispositivos de vídeo conectados a la unidad. Si conecta las tomas de Entrada de Vídeo Componente (Y/Pb/Pr) de la unidad, conecte cables de Audio Análogo a las tomas de Entrada de Audio Análogo (I/D).

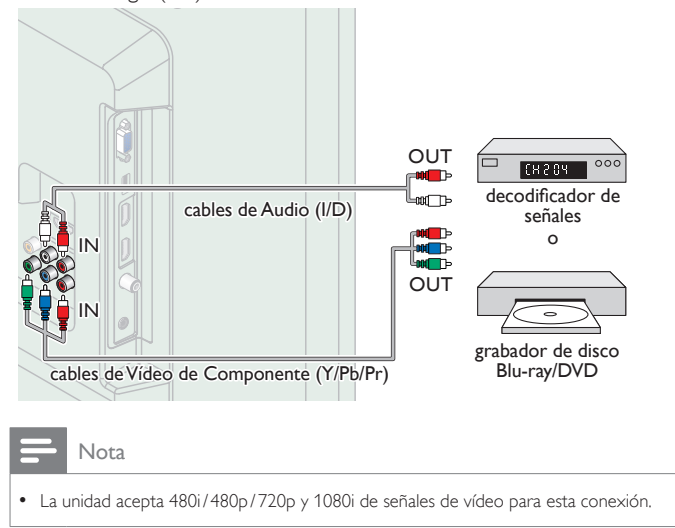

## Conexión de Vídeo Análogo Compuesto

La conexión de Vídeo Análogo Compuesto ofrece calidad estándar de vídeo para dispositivos de vídeo conectados a la unidad. Si conectó la tima de Entrada de Vídeo Compuesto (Y/VIDEO) de la unidad, conecte cables de audio para las tomas de Entrada de Audio (I/D). Cuando el Audio es mono, conecte únicamente a la toma de Entrada de Audio I.

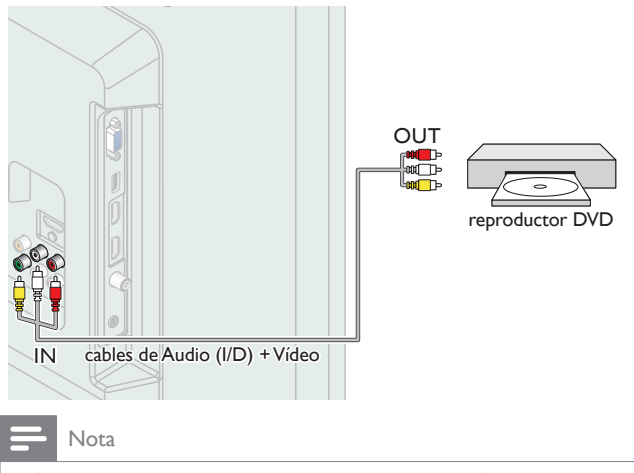

- Con esta unidad, el cable amarillo debe conectarse a Y (verde) de las tomas de entrada del Componente de Vídeo.
- Siempre que conecte a la toma de Entrada de Vídeo Compuesto (Y/VIDEO), debe desconectar las tomas de Entrada de Vídeo por Componente (Pb y Pr). Si deja estas tomas conectadas, puede causar una imagen inestable.
- Si usa un equipo monofónico, sólo el altavoz izquierdo emite sonido. Utilice un adaptador de mono a estéreo (no incluido) para la reproducción de sonido a través de todos los altavoces internos.

## Conexión de Salida de Audio Digital

Si conecta esta unidad a un dispositivo de Audio Digital externo, puede disfrutar audio de canales múltiples como sonido de transmisión Digital de 5,1 canales.

Use un cable coaxial de Audio Digital para conectar la unidad a los dispositivos de Audio Digital externos.

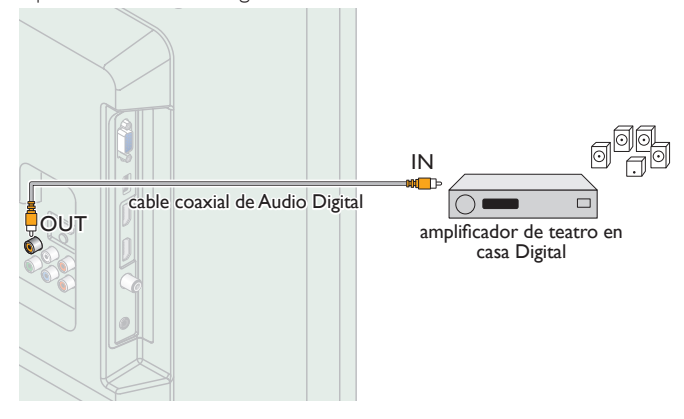

## Conexión PC

## Conexión HDMI

Esta unidad se puede conectar a una PC que tenga una terminal HDMI. Use un cable HDMI para esta conexión Digital.

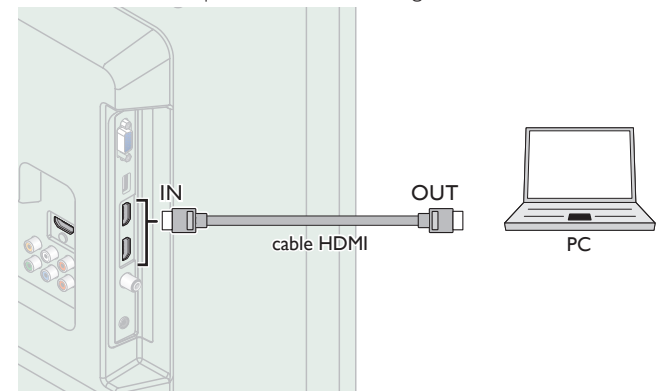

#### Conexión HDMI-DVI

Esta unidad se puede conectar a una PC que tenga una terminal DVI. Use un cable de conversión HDMI-DVI para esta conexión Digital de Vídeo y también requiere cable de audio con conector Estéreo mini de 3,5mm para señal de Audio Análogo.

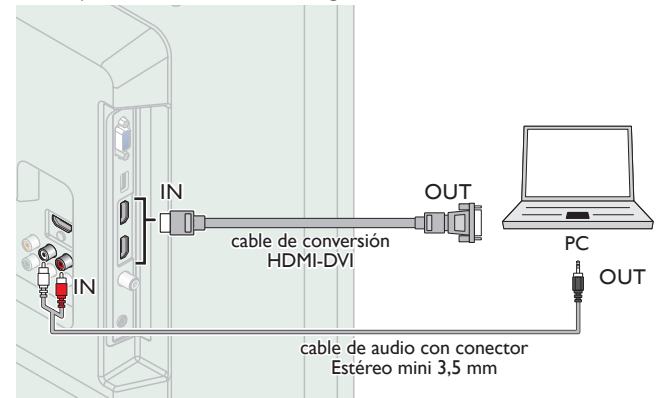

## Conexión VGA

Esta unidad está equipada con una toma de Entrada PC. Si conecta esta unidad a su PC, puede usar esta unidad como un monitor de PC. Use un cable VGA cable para esta conexión de Vídeo y también requiere un cable de audio con conector Estéreo mini de 3,5 mm para señal de Audio Digital.

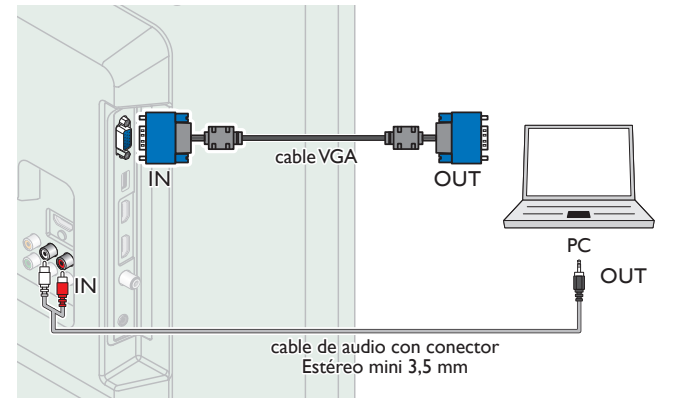

Pueden aparecer las siguientes señales:

| Formato | Resolución    | Frecuencia vertical |
|---------|---------------|---------------------|
| VGA     | 640 × 480     |                     |
| SVGA    | 800 × 600     |                     |
| XGA     | 1.024 × 768   | 60H-                |
|         | 1.280 × 768   | 00112               |
| VVAGA   | 1.360 × 768   |                     |
| FHD     | 1.920 × 1.080 |                     |

Otros formatos o señales no estándares no aparecerán correctamente.

#### - Nota

- Por favor adquiera el cable VGA o cable de conversión HDMI-DVI que tenga un núcleo de ferrita.
- Las siguientes operaciones podrían reducir el ruido en la pantalla del televisor:
   Coloque un núcleo de ferrita al cable de energía CA de su PC.
   Desconecte el cable de energía CA y use la batería integrada de su PC.
- Desconecte el cable de energía CA y use la batería integrada de su PC.
  Use un cable HDMI con el logotipo HDMI (cable HDMI certificado). Se recomienda el
- cable HDMI de Alta Velocidad para mejor compatibilidad.
- La unidad acepta señales de vídeo de 480i, 480p, 720p, 1080i y 1080p.
- La conexión HDMI-DVI requiere conexiones de audio separadas así como que las señales de audio se conviertan de Digital a Análogas.
- DVI no visualiza una imagen de 480i que no está en cumplimiento con EIA/CEA-861/861B.

## Memoria USB

Esta unidad ofrece reproducción sencilla de archivos de imagen (JPEG) y vídeo (Motion JPEG).

Inserte la Memoria USB en la terminal USB que se muestra a continuación. USB IIII p.28

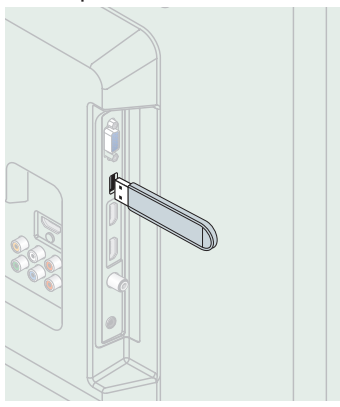

## - Nota

- La unidad sólo reconoce una Memoria USB.
- No utilice un distribuidor USB o cable de extensión para conectar un disco duro externo a la unidad. (No se soporta.)
- Siempre se debe insertar una Memoria USB directamente a esta unidad.
- No se suministra una Memoria USB con esta unidad.
- No garantizamos que esta unidad soporte todas las Memorias USB.
- Asegúrese de tener una copia de seguridad de los archivos originales de su dispositivo antes de reproducirlos en esta unidad. No nos hacemos responsables por daños o pérdidas que le sucedan a sus datos almacenados.
- Para evitar que los archivos de su Memoria USB sean eliminados coloque la lengüeta deslizable de prtección de escritura en la posición de protección.
- Cuando esté listo para retirar la Memoria USB, ajuste la unidad para entrar en modo de Espera para evitar cualquier daño a sus datos y a la unidad.
- No se soporta una Memoria USB que requiera su propio controlador con un sistema especial tal como reconocimiento de huella dactilar.
- No se permite que esta unidad use una Memoria USB que requiera un suministro de energía externa (500mA o más).

# 8 Consejos útiles

## FAQ

| Pregunta                                                                                                    | Respuesta                                                                                                    |
|----------------------------------------------------------------------------------------------------|----------------------------------------------------------------------------------------------------|
| Mi control remoto no funciona.                                                                                      | Compruebe la conexión de antena o de cable con la unidad principal.                                                                                                    |
| ¿Qué debo hacer?                                                                                                    | Compruebe las pilas del mando a distancia.                                                                                                    |
|                                                                                                    | Compruebe si hay algún obstáculo entre la ventana del sensor de infrarrojos y el mando a distancia.                                                                                                    |
|                                                                                                    | <ul> <li>Pruebe la Saluda de señal use Comprobación de la Señal de Infrarrojos (IR). Imp.35<br/>Si es correcta, entonces es posible que sea un problema de sensor infrarrojo.</li> </ul>                                                                                                    |
|                                                                                                    | • Con el mando a distancia, apunte directamente hacia la ventana del sensor de infrarrojos en la parte delantera de la unidad.                                                                                                    |
|                                                                                                    | • Reduzca la distancia con respecto a la unidad.                                                                                                    |
|                                                                                                    | • Vuelva a insertar las baterías con sus polaridades (+/– ) como se indica.                                                                                                    |
|                                                                                                    | • Cuando hay un dispositivo equipado con infrarrojo tal como una PC cerca de esta unidad, puede interrumpir la señal del control remoto de esta unidad. Aleje el dispositivo equipado con infrarrojo de esta unidad, cambie el ángulo del sensor infrarrojo o Apague la función de comunicación de infrarrojo.                                                                                                    |
| ¿Por qué aparece Ajuste inicial                                                                                     | • Conecte el cable coaxial RF a la unidad directamente y realice la configuración inicial.                                                                                                    |
| cada vez que enciendo esta                                                                                          | • Asegúrese de completar la configuración inicial antes de que la unidad ingrese en el modo de espera.                                                                                                    |
|                                                                                                    |                                                                                                    |
| ¿Por que no puedo ver algunos<br>programas de TV de señal RF?                                                       | • Se debe completar la Sintonización automática cuando configure la unidad por primera vez o la mueva a una ubicación donde se transmitan canales no disponibles anteriormente.                                                                                                    |
|                                                                                                    | • Asegúrese que se haya completado la Sintonización automática. 🗰 p.20                                                                                                    |
|                                                                                                    | • Es posible que el canal seleccionado no se esté emitiendo.                                                                                                    |
|                                                                                                    | • Cuando se interrumpa la Sintonización automática y no se complete, no se recibirán algunos canales. Asegúrese de completar la Sintonización automática. • p.20                                                                                                    |
|                                                                                                    | • El canal seleccionado no se puede ver por el ajuste Bloque para niños y de clasificaciones. 🗰 p.23                                                                                                    |
|                                                                                                    | • La unidad requiere algún tipo de Entrada de antena. Se necesita conectar una antena interna (Digital o VHF/UHF), una antena externa (Digital o VHF/UHF) o un cable coaxial RF desde su decodificador de cable/satélite de pared en la unidad.                                                                                                    |
| ¿Por qué no veo las imágenes<br>de los dispositivos externos                                                        | <ul> <li>Revise si se seleccionó el modo de Entrada correcto presionando SOURCE o con CH +/ Consulte Sintonización de canales<br/>desde un dispositivo externo. IIII p.15</li> </ul>                                                                                                    |
| conectados?                                                                                                    | • Revise la antena, el cable u otra conexión de entrada a la unidad.                                                                                                    |
|                                                                                                    | Cuando utilice la conexión de Vídeo por Componentes verifique que los conectores de Verde (Y), Azul (Pb/Cb) y Rojo (Pr/Cr)     estén conectados a las correspondientes tomas coloreadas de la unidad.                                                                                                    |
| Cada vez que selecciono un<br>número de canal, éste se cambia<br>automáticamente.                                   | <ul> <li>Muchos canales Digitales pueden tener números alternos de canal. La unidad cambia los números automáticamente a aquellos<br/>que indican el número de canal de la emisora. Estos números básicos se usan para transmisiones Análogas previas. (p. ej. la entrada<br/>canal# 30 cambia automáticamente al canal# 6,1)</li> </ul>                                                                                                    |
| ¿Por qué no aparecen los<br>subtítulos completos? O: los<br>subtítulos están retrasados con<br>respecto al diálogo. | <ul> <li>Los subtítulos que se retrasan unos segundos con respecto al diálogo real son habituales en las emisiones en directo. La mayoría de<br/>las empresas de producción de subtítulos pueden mostrar un diálogo hasta un máximo de 220 palabras por minuto. Si un diálogo<br/>supera ese límite, se utiliza una edición selectiva para garantizar que los subtítulos se mantienen actualizados con el diálogo de la<br/>pantalla del televisor en cada momento.</li> </ul> |
| ¿Cómo puedo ajustar el reloj?                                                                                       | Esta unidad no cuenta con función de reloj.                                                                                                    |
| No puedo cambiar el ajuste<br>Bloqueo infantil porque mi<br>código PIN ya no funciona.                              | <ul> <li>Si ocurre una falla de energía durante más de 10 segundos se conservará el bloqueo para niños, pero se restablece el código PIN al código predeterminado 0000. Consulte Bloque para niños y de clasificaciones. Imp.23</li> </ul>                                                                                                    |

## Solución de problemas

Si la unidad no funciona adecuadamente cuando se opera como se indica en este manual, revise el siguiente diagrama y todas las conexiones antes de llamar para solicitar servicio.

| Síntoma                          | Solución                                                                                                    |
|----------------------------------|----------------------------------------------------------------------------------------------------|
| No hay corriente.                | <ul> <li>Asegúrese que el cable de alimentación de CA esté conectado.</li> <li>Asegúrese que el tomacorriente CA suministre el voltaje adecuado, conecte otro aparato eléctrico en el tomacorriente CA para con presente con presente con prese</li></ul> |
|                                  | <ul> <li>Si se produce un corte de alimentación, desenchufe el cable de alimentación de CA durante 1 minuto para permitir que la unidad<br/>se reinicie.</li> </ul>                                                                                                    |
| El botón de control no funciona. | Presione sólo un botón por vez. NO presione simultáneamente más de un botón.                                                                                                    |
|                                  | Asegúrese de que ningún botón del mando a distancia se presiona ni se desplaza libremente.                                                                                                    |

Continúa en la siguiente página.

34 Español

| Síntoma                                                                                             | Solución                                                                                                    |
|----------------------------------------------------------------------------------------------------|----------------------------------------------------------------------------------------------------|
| La unidad está encendida pero no                                                                    | Verificar si está correctamente conectada la antena, el receptor de cable o la caja de satélite.                                                                                                    |
| hay imagen en la pantalla.                                                                          | Revise si todos los cables están conectados a la unidad en la toma de Salida correcta de su dispositivo grabador de disco Blu-ray/DVD,                                                                                  |
|                                                                                                    | • Asegúrese que el modo de Entrada seleccionado esté conectado a su toma de Entrada en funcionamiento.                                                                                                    |
|                                                                                                    | <ul> <li>Revise si su computadora NO está en modo de apagado cuando el modo de Entrada de esta unidad esté en modo PC. Presione<br/>cualquier botón del teclado para despertar su ordenador.</li> </ul>                 |
| No hay imagen ni sonido.                                                                            | • Revise si la Energía está encendida.                                                                                                    |
|                                                                                                    | Revise si todos los cables están conectados a la unidad en la toma de Salida correcta de su dispositivo grabador de disco Blu-ray/DVD,                                                                                  |
|                                                                                                    | • Vea otros canales de TV. El problema puede limitarse a la emisora o a una intensidad de señal débil.                                                                                                    |
|                                                                                                    | <ul> <li>Desconecte el cable de energía CA y espere aproximadamente 1 minuto, después conecte el cable de energía CA y encienda la<br/>unidad de nuevo.</li> </ul>                                                      |
|                                                                                                    | Verificar si está correctamente conectada la antena, el receptor de cable o la caja de satélite.                                                                                                    |
|                                                                                                    | Asegúrese que el modo de Entrada seleccionado esté conectado a su toma de Entrada en funcionamiento.     Povíce ci su computadom NO esté en modo de aparado el modo de Entrada de esta unidad esté en modo PC. Preciona |
|                                                                                                    | • Revise si su computadora NO esta en modo de apagado cuando el modo de Entrada de esta unidad este en modo PC. Presione cualquier botón del teclado para despertar su ordenador.                                       |
|                                                                                                    | <ul> <li>Asegúrese que el sonido no esté desactivado. Presione MUTE de forma que la barra de volumen y el nivel de volumen actual<br/>aparezcan en la pantalla de TV.</li> </ul>                                        |
|                                                                                                    | • Asegúrese que el volumen NO esté ajustado en 0 o 🖏. Si es así, use VOL +/- para ajustar al volumen deseado.                                                                                                    |
| No hay color.                                                                                       | <ul> <li>Vea otros canales de TV. El problema puede limitarse a la emisora o a una intensidad de señal débil.</li> <li>Ajuste el Color en los ajustes de Imagen. mp p.19</li> </ul>                                     |
| No hay sonido, se escucha sonido                                                                    | • Asegúrese que las señales de Audio Análogo del dispositivo HDMI-DVI estén conectadas a las tomas de Entrada de Audio Análogo                                                                                          |
| distorsionado o Sonido de<br>Audio incorrecto cuando se usan                                        | (I/D).                                                                                                    |
| conexiones HDMI-DVI.                                                                                | <ul> <li>Cuando use video Analogo por Componente, video Analogo Compuesto o video PC VGA asegurese que los conectores de Audio<br/>Análogo (I/D) estén instalados en las tomas de Entrada de Audio (I/D).</li> </ul>    |
| Los ajustes de Imagen o Sonido<br>ajustados no son efectivos cada<br>vez que se Enciende la unidad. | <ul> <li>Debe ajustar Casa en Ubicación. Imp p.27</li> <li>De lo contrario, los ajustes que configuró no se memorizarán cuando la unidad pase al modo de reposo.</li> </ul>                                             |
| Sonido OK, imagen deficiente                                                                        | • La interferencia eléctrica de aparatos cercanos puede afectar a la calidad de la imagen.                                                                                                    |
|                                                                                                    | <ul> <li>Ajuste Contraste y Claridad en los ajustes de Imagen, imp p.19</li> </ul>                                                                                                    |
|                                                                                                    | Vea otros canales de TV. El problema puede limitarse a la emisora o a una intensidad de señal débil.                                                                                                    |
|                                                                                                    | <ul> <li>Para la mejor calidad de imagen, vea los programas en pantalla ancha de Alta Definición.</li> <li>Si el contenido HD no está disponible, vea programas de Definición Estándar en su lugar.</li> </ul>          |
| Imagen OK, sonido deficiente                                                                        | <ul> <li>Vea otros canales de TV. El problema puede limitarse a la emisora o a una intensidad de señal débil.</li> <li>Revise si el cable de audio está conectado a la unidad correctamente.</li> </ul>                 |
| Se ve una imagen distorsionada o                                                                    | Puede que otros electrodomésticos, coches, motos o luces fluorescentes estén produciendo interferencias.                                                                                                    |
| se escucha un sonido inusual.                                                                       | • Mueva la unidad a otro lugar para ver si ésta es la causa del problema.                                                                                                    |
| Imágenes fantasma, líneas o rayas                                                                   | • La interferencia eléctrica de aparatos cercanos puede afectar a la calidad de la imagen.                                                                                                    |
| en la imagen                                                                                        | Vea otros canales de TV. El problema puede limitarse a la emisora o a una intensidad de señal débil.                                                                                                    |
| Se observa ruido o impureza en<br>la pantalla.                                                      | • Cuando las capacidades de la unidad exceden las capacidades de la transmisión Digital, se incrementará la señal para igualar las capacidades de la pantalla de la unidad. Esto puede causar ruido o impurezas.        |
| Marcas de diferente color en la<br>pantalla del televisor                                           | • Vea otros canales de TV. El problema puede limitarse a la emisora, a la pérdida de datos o a la pixelación.                                                                                                    |
| Cambie a una entrada diferente y                                                                    | • Esta unidad memorizará el nivel de volumen de la última vez que lo ajustó.                                                                                                    |
| el volumen.                                                                                         | La intensidad sonora cambiará si otro aparato está a un volumen más alto o más bajo.                                                                                                    |
|                                                                                                    | <ul> <li>Asegúrese que la Nivelador automat. volumen esté ajustada en Encendido.</li></ul>                                                                                                    |
| Cambie a una entrada diferente y el tamaño de la pantalla cambiará.                                 | • Esta unidad memorizará el modo de visualización desde la última vez que usó los modos de Entrada particulares.                                                                                                    |
| La imagen visualizada no cubre la pantalla entera.                                                  | <ul> <li>Si utiliza la unidad como un monitor de PC, asegúrese que Posición horizontal y Posición vertical en Ajustes de PC estén<br/>ajustados correctamente.</li> </ul>                                               |
|                                                                                                    | <ul> <li>Si está viendo TV o usando Vídeo Compuesto, Vídeo por Componente o HDMI con entrada de 480i, presione FORMAT<br/>repetidamente para cambiar los varios modos de pantalla.</li> </ul>                           |
| Los subtítulos aparecen en un                                                                       | • Interferencias de edificios o condiciones climáticas pueden causar que los subtítulos estén incompletos su ve señales de TV análoga.                                                                                  |
| recuadro blanco. No aparece<br>ningún subtítulo en el programa                                      | • La estación de transmisión puede acortar el programa para insertar anuncios.                                                                                                    |
| de soporte de subtítulos.                                                                           | El decodificador de Subtítulos no puede leer la información del programa acortado.                                                                                                    |
| Aparece un recuadro negro en la<br>pantalla del televisor:                                          | • Se selecciona el modo de texto. Para los subtítulos, seleccione CC-1, CC-2, CC-3, CC-4 o Apagado.                                                                                                    |

## Nota

• La pantalla LCD está fabricado para proporcionar muchos años de vida útil. Ocasionalmente, unos pocos píxeles no activos pueden aparecer como un punto fijo de color azul, verde o rojo. Este hecho no se considera un defecto en la pantalla LCD.

• Algunas funciones no están disponibles en ciertos modos, lo cual no implica ningún mal funcionamiento. Lea la descripción en este manual para mayores detalles sobre las operaciones correctas.

## Glosario

## CEC (control de electrónica del consumidor)

Esto permite operar las funciones relacionadas entre los dispositivos con características CEC de nuestra marca y esta unidad. No garantizamos la interoperabilidad al 100% con dispositivos compatibles con CEC de otras marcas.

### Código Id.

Un número almacenado de 4 dígitos que permite el acceso a las funciones de control parental.

## Dolby Digital

Sistema desarrollado por Dolby Laboratories para comprimir el sonido Digital. Ofrece un sonido estéreo (2 canales) o audio multicanal.

## DTV (ATSC)

Sigla que significa Comité de Sistemas de Televisión Avanzada y el nombre de las normas de transmisión Digital.

## HDMI (interfaz multimedia de alta definición)

Interfaz que soporta todos los formatos de Audio /Vídeo Digital sin comprimir incluyendo decodificador, grabador de disco Blu-ray/DVD o televisión Digital, a través de un solo cable.

## HDTV (TV de alta definición)

Último formato Digital que produce alta resolución y alta calidad de imagen.

#### Pegatina elect.

Pegatina elect. muestra las características ajustadas, información técnica, etc en esta TV que se muestra en la pantalla de TV que se usa principalmente en tiendas de TV. Esta información estaba previamente en un adhesivo impreso pegado en la pantalla.

#### Proporción de aspecto

La anchura de una pantalla de televisión con respecto a su altura. Los televisores convencionales son de 4:3 (en otras palabras, la pantalla del televisor es casi cuadrada); los modelos de pantalla ancha son de 16:9 (la pantalla del televisor es casi dos veces más ancha que alta).

## SAP (programa de audio secundario)

Segundo canal de audio transmitido por separado del canal de audio principal. Este canal de audio se utiliza como alternativo en la emisión bilingüe.

#### SDTV (TV de definición estándar)

Formato Digital estándar que es similar a la calidad de imagen televisión Analógica.

#### SRS TruSurround HD™

Le permite experimentar una sensación de sonido envolvente dotada de múltiples funciones a través de dos altavoces, que abarca una extensa gama de graves, matices en alta frecuencia y nitidez en los diálogos.

## Televisión Analógica (NTSC)

Acrónimo que significa Comité Nacional de Sistemas de Televisión y el nombre de las normas de transmisión Análoga.

La principales estaciones de transmisión en los EUA ya no transmiten señales televisión Analógica fuera del aire.

## Vídeo en Componentes

Se trata de un formato de señal de vídeo que transmite cada uno de los 3 colores principales de luz (rojo, azul y verde) a través de diferentes líneas de señal. Esto permite a los espectadores experimentar colores de imagen muy similares a los originales. Existen varios formatos de señal, que incluyen Y/Pb/Pr yY/Cb/Cr.

## Mantenimiento

## Limpieza del Mueble

- Limpie el panel frontal y demás superficies exteriores del equipo con un paño suave.
- No utilice nunca disolvente ni alcohol. No suelte líquido insecticida en aerosol cerca del la unidad. Estos productos químicos pueden causar daños y decoloración en las superficies expuestas.

## Limpieza de la Pantalla LCD

Limpie la pantalla LCD del la unidad con un paño suave. Antes de limpiar la pantalla LCD, desconecte el cable de alimentación.

## Reparación

Si su unidad deja de funcionar, no intente corregir el problema usted mismo. En su interior no contiene piezas que puedan ser reparadas por el usuario. Llame a nuestra línea de soporte al cliente gratuita que se encuentra en la portada de este manual para ubicar un centro de servicio autorizado.

## Comprobación de la Señal de Infrarrojos (IR)

Si el control remoto no funciona adecuadamente, puede usar una cámara Digital (incluyendo un teléfono celular con cámara integrada) para ver si envía una señal infrarroja.

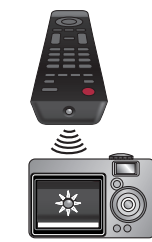

Con una cámara Digital

(incluyendo cámaras de teléfono celular integradas): Apunte la cámara Digital hacia el diodo infrarrojo del control remoto en el frente del control remoto. Presione cualquier botón del mando a distancia y observe el visor de la cámara digital. Si la luz infrarroja pulsátil aparece en la cámara, el mando a distancia está emitiendo una señal IR.

# **10** Especificaciones

| Modelo n°                                                                   | 50PFL3707                                                                                                    |  |
|-----------------------------------------------------------------------------|----------------------------------------------------------------------------------------------------|--|
| Imagen                                                                      |                                                                                                    |  |
| Тіро                                                                        | FHD (1920 × 1080 pixeles 60Hz)                                                                                                    |  |
| Proporción de aspecto                                                       | 16:9                                                                                                    |  |
| Ángulos de visión                                                           | 176° (V) por 176° (H)                                                                                                    |  |
| Sintonizador Digital integrado                                              | ATSC / NTSC                                                                                                    |  |
| Sonido                                                                      |                                                                                                    |  |
| Mono/Estéreo                                                                | Mono, Estéreo, SRS TruSurround HD™                                                                                                    |  |
| Potencia disponible (Watts RMS)                                             | 10 W × 2                                                                                                    |  |
| Ecualizador                                                                 | 5 bandas                                                                                                    |  |
| Fácil de usar                                                               |                                                                                                    |  |
| Formato de pantalla                                                         | SD (Fuente 4:3): Normal / 16:9 / Ampliar imáge / Zoom / AnchaHD (Fuente 16:9): Normal / 4:3 / Ampliar imáge / Zoom / AnchaHDMI AV (Fuente 4:3): Normal / 16:9 / Ampliar imáge / Zoom / Ancha / TotalHDMI AV (Fuente 16:9): Normal / 16:9 / Ampliar imáge / Zoom / Ancha / TotalPC Fuente: Normal / 10:1 / Sin escala(Consulte HDMI AV (Fuente 16:9): Normal / Ancha / Total / Sin escala |  |
| Visualización de fotos                                                      | sólo archivos JPEG                                                                                                    |  |
| Reproducción de vídeo                                                       | Motion JPEG 320 × 240, 30fps y extensión de archivo ''.avi'' únicamente                                                                                                    |  |
| Conectividad                                                                |                                                                                                    |  |
| Entrada de Vídeo por Componente<br>(Y/Pb/Pr)                                | 1<br>que admite señales de vídeo : 480i/p, 720p, 1080i 60Hz                                                                                                    |  |
| Entrada de Vídeo Compuesto<br>(terminal compartida con Y de<br>componentes) | 1                                                                                                    |  |
| Entrada HDMI                                                                | 3<br>que admite señales de vídeo :<br>480i/p, 720p, 1080i/p, 24Hz-60Hz<br>PC-Señal de entrada hasta FHD (1920 × 1080)                                                                                                    |  |
| Entrada de audio I/D                                                        | 1                                                                                                    |  |
| Entrada PC                                                                  | por medio de VGA, HDMI y HDMI-DVI + Audio Análogo I/D                                                                                                    |  |
| USB                                                                         | 1                                                                                                    |  |
| Salida de Audio Digital                                                     | 1<br>soporta Dolby Digital                                                                                                    |  |
| Salida de auriculares                                                       | 1<br>1/8 pulgadas (3,5mm)                                                                                                    |  |
| Energía                                                                     |                                                                                                    |  |
| Requisitos de potencia                                                      | 120V~ CA +/- 10%, 60Hz +/- 0,5%                                                                                                    |  |
| Temperatura                                                                 |                                                                                                    |  |
| Temperatura de funcionamiento                                               | 41 °F (5 °C) a 104 °F (40 °C)                                                                                                    |  |

• Las especificaciones están sujetas a cambio sin previo aviso.

## GARANTÍA LIMITADA UN (1) AÑO

La obligación de ésta garantía se limita a los términos establecidos a continuación.

#### QUIÉNES ESTÁN CUBIERTOS:

La compañía le garantiza el producto al comprador original o a la persona que lo recibe como regalo contra defectos en los materiales y en la mano de obra, a partir de la fecha de la compra original ("período de garantía") en el distribuidor autorizado. El recibo de ventas, donde aparecen el nombre del producto y la fecha de la compra en un distribuidor autorizado, se considerará comprobante de esta fecha.

#### LO QUE ESTÁ CUBIERTO:

Esta garantía cubre productos nuevos si se produce algún defecto en el material o la mano de obra y la compañía recibe un reclamo válido dentro del período de garantía. A su propia discreción, ésta (1) reparará el producto sin costo, usando piezas de repuesto nuevas o reacondicionadas; (2) cambiará el producto por uno nuevo o que se ha fabricado con piezas nuevas o usadas utilizables, y que sea al menos funcionalmente equivalente o lo más parecido al producto original del inventario actual; o (3) reembolsará el precio de compra original del producto. La compañía garantiza productos o piezas de repuesto proporcionados bajo esta garantía contra defectos en los materiales y en la mano de obra durante noventa (90) días o por el resto de la garantía del producto original, lo que le proporcione más cobertura. Cuando se cambia un producto o una pieza, el artículo que usted recibe pasa a ser de su propiedad y el que le entrega a la compañía pasa a ser propiedad de ésta última. Cuando se proporcione un reembolso, su producto pasa a ser propiedad de la compañía.

Nota: Cualquier producto que se venda y que esté identificado como reacondicionado o renovado tiene una garantía limitada de noventa (90) días.

El producto de reemplazo sólo se puede enviar si se cumplen todos los requisitos de la garantía. El incumplimiento de tales requisitos puede ocasionar un retardo.

#### LO QUE NO SE CUBRE: EXCLUSIONES Y LIMITA-CIONES:

La garantía limitada aplica sólo a los productos nuevos fabricados por o para la compañía que se pueden identificar por la marca registrada, el nombre comercial o por tener el logotipo correspondiente. Esta garantía limitada no se aplica a ningún producto de hardware ni de software que no sea de la compañía, incluso si viene empacado con el producto o si se vende junto con éste. Los fabricantes, proveedores o editores que no sean de la compañía pueden proporcionar una garantía por separado para sus propios productos empacados con el producto.

La compañía no es responsable por ningún daño o pérdida de programas, datos u otra información almacenados en algún medio contenido en el producto, ni por ningún otro producto o pieza que no esté cubierta por esta garantía. La recuperación o la reinstalación de programas, datos u otra información no está cubierta por esta garantía limitada. Esta garantía no aplica (a) a daños causados por accidente, abuso, mal uso, negligencia, mala aplicación o por productos no provistos por la compañía; (b) a daño provocado por servicio realizado por cualquier persona ó establecimiento de servicio no autorizado por la compañía; (c) a productos o piezas que se hayan modificado sin la autorización por escrito de la compañía; (d) si se ha retirado o desfigurado el número de serie; y tampoco se aplica la garantía a (e) productos, accesorios o insumos vendidos TAL COMO ESTÁN sin garantía de ningún tipo, lo que incluye productos vendidos TAL COMO ESTÁN por algunos distribuidores.

Esta garantía limitada no cubre:

· Los costos de envío al devolver el producto defectuoso.

- Los costos de mano de obra por la instalación o configuración del producto, el ajuste de controles del cliente en el producto y la instalación o reparación de sistemas de antena o fuente de señal externos al producto.
- La reparación del producto o el reemplazo de piezas debido a instalación o mantenimiento inadecuada, a conexiones hechas a un suministro de voltaje inadecuado, sobrevoltaje de la línea de alimentación, daño causado por relámpagos, imágenes retenidas o marcas en la pantalla producto de la visualización de contenido fijo durante períodos prolongados, reparaciones cosméticas debido al desgaste normal, reparaciones no autorizadas u otras causas que no se encuentren bajo el control de la compañía.
- Daños o reclamos por productos que no están disponibles para su uso, por datos perdidos o por pérdida de software.
- Daños debido a mala manipulación en el transporte o accidentes de envío al devolver el producto.
- Un producto que requiera modificación o adaptación para permitir su funcionamiento en algún país que no sea el país para el que se diseñó, fabricó, aprobó y/o autorizó o la reparación de productos dañados por estas modificaciones.
- Un producto que se use para propósitos comerciales o institucionales (lo que incluye, entre otros, los de alquiler).
- La pérdida del producto en el envío y cuando no se pueda proporcionar una firma que verifique el recibo.
- No operar según el Manual del propietario.

#### PARA OBTENER AYUDA...

Comuníquese con el Centro de Atención al Cliente al: 1 866 309 0843

LA REPARACIÓN O EL REEMPLAZO, SEGÚN LO DISPONE ESTA GARANTÍA, ES LA SOLUCIÓN EXCLUSIVA PARA EL CLIENTE. LA COMPAÑÍANO SERÁ RESPONSABLE DE LOS DAÑOS INCIDENTALES O INDIRECTOS QUE INFRINJAN ALGUNA GARANTÍA EXPRESA O IMPLÍCITA SOBRE ESTE PRODUCTO. CON EXCEPCIÓN DE LO QUE PROHÍBA LA LEY VIGENTE, TODA GARANTÍA IMPLÍCITA DE COMERCIA-BILIDAD Y ADECUACIÓN PARA UN PROPÓSITO PARTICU-LAR EN ESTE PRODUCTO ESTÁ LIMITADA EN DURACIÓN A LO QUE ESPECIFIQUE ESTA GARANTÍA.

Algunos estados no permiten las exclusiones ni la limitación de los daños incidentales o indirectos, ni permiten limitaciones sobre la duración de la garantía implícita, de modo que las limitaciones o exclusiones anteriores pueden no aplicarse a usted.

Esta garantía le otorga derechos legales específicos. Usted puede tener otros derechos que varían entre los diferentes estados y provincias.

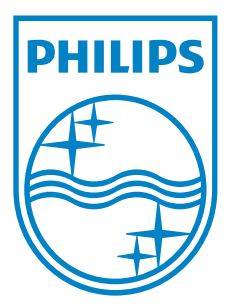

P&F USA, Inc. PO Box 2248, Alpharetta, GA 30023-2248

P&F Mexicana, S.A. de C.V. Av. La Palma No. 6, Col. San Fernando La Herradura, Huixquilucan Edo. de México C.P. 52787